# Módulo de Custos

# Objetivos do Módulo de Custos

O objetivo do módulo de custos é proporcionar uma gestão eficiente dos recursos de produção e dos centros de custo, permitindo uma análise detalhada dos custos envolvidos no processo produtivo. Isso possibilita identificar oportunidades de redução de gastos e otimização dos processos, garantindo maior eficiência e melhor desempenho financeiro.

# Pré-requisitos para Implantação do Módulo de Custos

Para a implantação eficaz de um módulo de custos, é importante seguir alguns pré-requisitos e boas práticas de mercado:

- 1. Contabilidade no EME4
- 2. Mapeamento de Processos: Realizar um mapeamento detalhado dos processos produtivos da empresa para identificar corretamente todos os recursos utilizados.
- 3. Identificação de Centros de Custo: Definir e estruturar os centros de custo da empresa, garantindo que cada setor ou atividade esteja claramente delimitada. Os centros de custo podem ser classificados como diretos e indiretos:
  - i. **Centros de Custo Diretos**: Relacionados diretamente à produção, como setores que atuam diretamente na transformação de matérias-primas em produtos acabados.
  - ii. Centros de Custo Indiretos: Relacionados a custos que não podem ser diretamente atribuídos a uma unidade de produção específica, como manutenção, administração e controle de qualidade. Esses custos são posteriormente rateados para os centros de custo diretos, garantindo uma alocação justa e precisa.
- 4. Cadastro de Recursos: Todos os recursos (equipamentos, máquinas, mão de obra) devem ser cadastrados, incluindo suas informações de disponibilidade e vinculação aos centros de custo.
- 5. **Integração com Sistemas**: Se houver sistemas de terceiros, como o SEED APS, garantir que as integrações estejam corretamente configuradas, incluindo endpoints e tokens de autenticação.
- 6. **Treinamento de Usuários**: Treinar a equipe responsável pelo gerenciamento de custos para que possam utilizar todas as funcionalidades do módulo de custos de forma eficaz.
- 7. **Política de Revisão de Custos**: Estabelecer uma política de revisão periódica dos custos para garantir que as informações estejam sempre atualizadas e reflitam as condições atuais da produção.

## 1. Configurações de Custos

#### Custos -> Configurações Custos

A tela de Configurações de Custos permite realizar diversas configurações relacionadas à alocação de custos de produção em centros de custo específicos. Relaciona os Recursos produtivos com os respectivos centros de custos, que podem ser feitos tanto para o Manufatura como para sistemas integrados ao EME4, como o SEED APS. As principais funcionalidades dessa tela incluem:

| 1 | Objetivos do Módulo de Custos                                                          |
|---|----------------------------------------------------------------------------------------|
| 2 | Pré-requisitos para Implantação do Módulo de Custos                                    |
| 2 | 21.1. Configurações de Custos                                                          |
|   | 21111 Campos Gerais                                                                    |
|   | 2.1.2.1.2 Correlação Contro da Custos y Pasursos                                       |
|   | 212122 Recursos do Produção                                                            |
|   | 2.2.2.1.2.2 Popofícios de Correspondente Automático                                    |
|   | 2.2.2 Contas de Custeie                                                                |
|   | 2.3.2. Contas de Custelo                                                               |
|   | 2.3.1 2.1 Inclusão Rapida                                                              |
|   |                                                                                        |
|   | 2.3.1.2 2.1.2. Centro de Custos                                                        |
|   | 2.4 3. Periodos dos Lançamentos de Custeio                                             |
|   | 2.4.1 3.1 Ações Disponíveis na Tela de Periodos dos Lançamentos de Custeio             |
|   | 2.4.2 3.2 Ocorrências dos Períodos de Lançamentos                                      |
|   | 2.5 4. Grupos de Custelo                                                               |
|   | 2.6 4.1 Contas Custeio do Grupo de Custeio                                             |
|   | 2.7 4.2 Critérios Rateio de Centros de Custo                                           |
|   | 2.8 4.2.2 Centros de Custos Destino                                                    |
|   | 2.8.1 4.3 Famílias de Grupos de Custeio                                                |
|   | 2.8.2 4.4 Importar Grupos de Custeio                                                   |
|   | 2.9 5. Consultar Custos Produção Mensal                                                |
|   | 2.10 6. Calcular Custo Produto Mensal                                                  |
|   | 2.10.1 6.1 Etapas do Cálculo de Custo Produção Mensal                                  |
|   | 2.11 Lançamentos de Custeio                                                            |
|   | 2.11.1 Seções da Tela                                                                  |
|   | 2.11.2 Navegação e Ações                                                               |
|   | 2.12 Tempos Produção por Centro de Custo (CCusto)                                      |
|   | 2.12.1 Seções da Tela                                                                  |
|   | 2.12.2 Navegação e Ações                                                               |
|   | 2.13 Custos dos Produzidos                                                             |
|   | 2.13.1 Seções da Tela                                                                  |
|   | 2.13.2 Navegação e Ações                                                               |
|   | 2.14 Cálculo Custo Granular                                                            |
|   | 2.14.1 Seção 1: Cálculo Custo Granular - Detalhamento por Material, Operação e Recurso |
|   | 2.14.4 Navegação e Ações                                                               |
|   | 2.14.5 Seção 2: Cálculo Custo Granular - Processo Real e Quantidade Produzida          |
|   | 2.14.6 Seção 3: Cálculo Custo Granular - Detalhamento por Material e Produto           |
|   | 2.14.8 Seção 4: Cálculo Custo Granular - Processo por Centro de Custo                  |
|   | 2.15 7. Impacto na Gestão de Custos                                                    |
|   | 2.16 8. Boas Práticas                                                                  |
|   | 2.18 4.2 Critérios Rateio de Centros de Custo                                          |

3 5. Consultar Custos Produção Mensal

- 4 6. Calcular Custo Produto Mensal
  - 4.1 6.1 Etapas do Cálculo de Custo Produção Mensal
- 5 7. Impacto na Gestão de Custos
- 6 8. Boas Práticas
- 7 9. Agrupadores de Custeio
- 1 Conceitos
  - 1.2 CPV vs CMV
  - 1.3 Contas Contábeis vs Centro de Custo (Direto/Indireto)
    - 1.3.1 Contas Contábeis Diretas e Indiretas
    - 1.3.2 Centros de Custo Diretos e Indiretos
    - 1.3.3 Diferenças Fundamentais
    - 1.3.4 Como Evitar a Confusão
  - 1.4 Caso de Uso
    - 1.4.1 Contas Contábeis Diretas Vinculadas ao Centro de Custo Indireto
    - 1.4.2 Contas Contábeis Indiretas Vinculadas ao Centro de Custo Indireto
    - 1.4.3 Diferença Prática
  - 1.5 Níveis de rateio
    - 1.5.1 1. Primeiro Nível de Rateio: Recebimento de Custos Indiretos
    - 1.5.2 2. Segundo Nível de Rateio: Rateio do Centro de Custo Manutenção para os Centros de Custo Diretos
    - 1.5.3 Visão Geral dos Níveis de Rateio

#### 1.1 Campos Gerais

- Tipo Classe Custos: Define a classe dos custos que será utilizada. Pode ser, por exemplo, "Produtivo", "Horas Extras", "Horas Absenteísmo", entre outros. Esses tipos são cadastrados na tela de Elementos Fundamentais > Estrutura Interna > Tipos Classes.
- URL End Point Consulta OP's Manual. Externo: Campo para configurar um ponto de integração externa para consulta manual das Ordens de Produção, utilizando ferramentas de terceiros, como o SEED.
- Token Autorização (End Point): Utilizado para autenticação na consulta externa de OPs.

#### 1.2 Correlação Centro de Custos x Recursos

Nesta seção, é possível correlacionar os Recursos de Produção aos Centros de Custo.

| Disponíveis                                               | Configurações Cu 🗙                        |                                         |                   |                   |
|-----------------------------------------------------------|-------------------------------------------|-----------------------------------------|-------------------|-------------------|
| > · Vendas                                                |                                           |                                         |                   |                   |
| > Remessas                                                |                                           |                                         |                   |                   |
| > Compras                                                 | Tipo Classe Custos:                       | Produtivo                               |                   |                   |
| > Estoque                                                 | URL End Point - Consulta OP's Manuf. Exte | rno:                                    | ×                 |                   |
| > Produção                                                | Token Autorização (End Point):            | ×                                       |                   |                   |
| > Manufatura                                              | Correlações Centro de Custos x Operações  | Correlações Centro de Custos x Recursos |                   |                   |
| > Financeiro                                              |                                           |                                         |                   |                   |
| > Contabilidade                                           | Correlações Centro de Custos x Rec        | ursos                                   |                   |                   |
| > Escrita Fiscal                                          | Código Recurso                            | Nome Recurso                            | Cód. Centro Custo | Nome Centro Custo |
| > Patrimonio                                              | 2                                         | CENTRIFUGA 01                           | 229               | CENTRIFUGAS       |
| > Orçamento                                               | 3                                         | CENTRIFUGA 02                           | 229               | CENTRIFUGAS       |
| > Contratos                                               | 4                                         | NANOFILTRAÇÃO - 01                      | 230               | NANOFILTRAÇÃO     |
| Ouplidada                                                 | 5                                         | SPRAY DRYER 01                          | 303               | SECAGEM           |
| S Qualidade Fornecedor                                    | 6                                         | SPRAY DRYER 02                          | 303               | SECAGEM           |
| > Integração Externa                                      | 7                                         | CENTRIFUGA ASD01                        | 229               | CENTRIFUGAS       |
| > Documentação                                            | 8                                         | CENTRIFUGA MANUAL 01                    | 229               | CENTRIFUGAS       |
| > Periféricos                                             | 9                                         | CENTRIFUGA MANUAL 02                    | 229               | CENTRIFUGAS       |
| > Elementos Fundamentais                                  | 10                                        | CENTRIFUGA MANUAL 03                    | 229               | CENTRIFUGAS       |
| > Extração de Informações                                 | 11                                        | CENTRIFUGA MANUAL 04                    | 229               | CENTRIFUGAS       |
| Agenda                                                    | 12                                        | CENTRIFUGA MANUAL 05                    | 229               | CENTRIFUGAS       |
| V Custos                                                  | 13                                        | CENTRIFUGA MANUAL 06                    | 229               | CENTRIFUGAS       |
| - Configurações Custos                                    | 14                                        | NANOFILTRAÇÃO - 01                      | 230               | NANOFILTRAÇÃO     |
| - Períodos dos Lancamentos de Custeio                     | 15                                        | SPRAY DRYER 01                          | 303               | SECAGEM           |
| - Grupos de Custeio                                       | 16                                        | SPRAY DRYER 02                          | 303               | SECAGEM           |
| <ul> <li>Tipos Documento Contabilização Custos</li> </ul> | 18                                        | CENTRIFUGA 01                           | 229               | CENTRIFUGAS       |
| - Consultar Custos Produção Mensal                        | 19                                        | CENTRIFUGA 02                           | 229               | CENTRIFUGAS       |
| — Calcular Custo Produção Mensal                          | 20                                        | NANOFILTRAÇÃO 01                        | 230               | NANOFILTRAÇÃO     |
| Relatórios e Indicadores                                  | 21                                        | SPRAY DRYER 01                          | 303               | SECAGEM           |
| > · Segurança                                             | 22                                        | SPRAY DRYER 02                          | 303               | SECAGEM           |
|                                                           | 23                                        | SPRAY DRYER 03                          | 303               | SECAGEM           |
|                                                           | 25                                        | VANTEC                                  | 313               | EMBALAGEM         |
|                                                           |                                           |                                         |                   |                   |

#### Campos:

- Código Recurso: Identificador do recurso.
- Nome Recurso: Nome do recurso de produção, como "Centrifuga 01", "Spray Dryer 01", etc.
- Cód. Centro Custo e Nome Centro Custo: Esses campos permitem associar cada recurso a um centro de custo específico, garantindo que os custos sejam corretamente alocados.

É possível trazer toda a configuração dos recursos por centro de custo da **Engenharia do Manufatura** através do botão de **Ações** e selecionar a opção **"Carregar Recursos Manufatura"**. Ao selecionar essa opção, o sistema automaticamente busca os **Recursos de Produção** cadastrados na tela de **Engenharia > Recursos de Produção** e os preenche na tabela de correlação entre recursos e centros de custo na tela de **Configurações de Custos**. Isso assegura que todos os recursos já registrados na área de produção estejam devidamente relacionados aos centros de custo, mantendo consistência entre os dados e evitando o retrabalho de cadastramento manual.

| rononn anoneogoo (enio ronn).            |                                         |                   |                |                              |
|------------------------------------------|-----------------------------------------|-------------------|----------------|------------------------------|
| Correlações Centro de Custos x Operações | Correlações Centro de Custos x Recursos |                   |                |                              |
| Correlações Centro de Custos x Rec       | ursos                                   |                   | Aq             | iões 🗸 🕫 🕶 📥 🖛 🖬 🔍 🤆         |
| Código Recurso                           | Nome Recurso                            | Cód. Centro Custo | Nome Centro Cu | Carregar Recursos Manufatura |
| 2                                        | CENTRIFUGA 01                           | 229               | GENTRIFUGAS    |                              |
| 3                                        | CENTRIFUGA 02                           | 229               | CENTRIFUGAS    |                              |
| 4                                        | NANOFILTRAÇÃO - 01                      | <br>230           | NANOFILTRAÇÃO  |                              |
| 5                                        | SPRAY DRYER 01                          | 303               | SECAGEM        |                              |
| 6                                        | SPRAY DRYER 02                          | 303               | SECAGEM        |                              |
| 7                                        | CENTRIFUGA ASD01                        | 229               | CENTRIFUGAS    |                              |
| 8                                        | CENTRIFUGA MANUAL 01                    | 229               | CENTRIFUGAS    |                              |
| 9                                        | CENTRIFUGA MANUAL 02                    | 229               | CENTRIFUGAS    |                              |
| 10                                       | CENTRIFUGA MANUAL 03                    | 229               | CENTRIFUGAS    |                              |
| 11                                       | CENTRIFUGA MANUAL 04                    | 229               | CENTRIFUGAS    |                              |
| 12                                       | CENTRIFUGA MANUAL 05                    | 229               | CENTRIFUGAS    |                              |
| 13                                       | CENTRIFUGA MANUAL 06                    | 229               | CENTRIFUGAS    |                              |
| 14                                       | NANOFILTRAÇÃO - 01                      | 230               | NANOFILTRAÇÃO  |                              |
| 15                                       | SPRAY DRYER 01                          | 303               | SECAGEM        |                              |

Essa correlação é essencial para garantir que os custos relacionados aos recursos de produção sejam contabilizados adequadamente nos centros de custo relevantes. Isso auxilia em uma análise financeira precisa, permitindo identificar quais setores são responsáveis pelos maiores custos de produção.

#### 1.2.1. Recursos de Produção

#### Manufatura > Engenharia de Produção > Recursos de Produção

A tela de **Recursos de Produção** é utilizada para cadastrar e gerenciar os recursos (equipamentos e máquinas) usados na produção. Cada recurso cadastrado deve ser associado a uma conta de custeio para que seja

possível calcular os custos de produção de maneira precisa.

| Disponíveis                                                                                                    | Recursos de Prod ×                                                                                                    |   |
|----------------------------------------------------------------------------------------------------|----------------------------------------------------------------------------------------------------|---|
| > Vendas<br>> Remessas<br>> Compras                                                                                                    | Recurso de Produção<br>Filial: Filial: 2                                                                                                    |   |
| <ul> <li>Estoque</li> <li>Produção</li> <li>Manufatura         <ul> <li>Parâmetros Filiais Manufatura</li> <li>Cadastros Calendário</li> <li>Cadastros de Turnos</li> <li>Engenharia de Produção</li> <li>Manter Famílias Produtos Manufatura</li> <li>Manter Produtos Manufatura</li> <li>Linhas de Produção</li> <li>Ferramentas de Produção</li> <li>Listas de Materiais do Produto</li> <li>Roteiros de Produção</li> <li>Controle de Produção</li> <li>Controle de Qualidade</li> <li>Manutenção</li> </ul> </li> </ul> | Fantasia:       APC - ARAÇATUBA / SP         Código:       CENT-01         Descrição:       CENTRIFUGA 01         Data Início da Disponibilidade:       01/07/2023 📓 Data Final da Disponibilidade:       31/12/9999 📓         Aponta:       Image: Aponta Qualidade:       Image: Aponta Tempo:       Image: Aponta Qualidade:         Centro de Custo:       Código:       229 Image: Aponta Centro de Custo:       Image: CENTRIFUGAS         Tipo de Recurso:       Único       Unidade de Tempo:       Hora       Image: Aponta Image: Aponta I | - |

#### Campos:

- Filial: Filial em que o recurso está localizado, ex.: "APC Araçatuba / SP".X
- Código: Código identificador do recurso, ex.: "CENT-01".
- Descrição: Nome do recurso, ex.: "CENTRIFUGA 01".
- Data Início da Disponibilidade e Data Final da Disponibilidade: Período em que o recurso estará disponível para utilização.
- Aponta Qualidade e Aponta Tempo: Indicadores para definir se o recurso será utilizado no apontamento da qualidade e do tempo de produção.
- Centro de Custo: Código e nome do centro de custo ao qual o recurso está vinculado, como "229 -CENTRIFUGAS".
- Tipo de Recurso: Tipo do recurso (ex.: "Único").
- Unidade de Tempo: Unidade de medida do tempo de utilização do recurso, ex.: "Hora".
- **Tipo de Relógio:** Define como será apontado o tempo, podendo ser em horas ou por diferença de horário (ex.: Hora, Dif. Horário)

### 1.2.2 Benefícios do Carregamento Automático

**Eficiência**: A função elimina a necessidade de associar cada recurso manualmente, aumentando a produtividade.

**Consistência de Dados**: Garante que as informações sejam sincronizadas entre os módulos de Engenharia de Produção e Custos, minimizando o risco de inconsistências.

**Facilidade de Manutenção**: Sempre que um novo recurso é adicionado ou um recurso existente é modificado na **Engenharia de Produção**, essa atualização pode ser refletida diretamente no módulo de custos através do carregamento.

## 2. Contas de Custeio

#### Custos > Contas Custeio

A tela de **Contas de Custeio** é utilizada para definir as contas que serão utilizadas no processo de apuração de custos dentro da empresa e que formam o CMV

#### 29/11/2024, 13:33

#### Wiki | Módulo de Custos | Projetos Datainfo

Este é um dos passos mais importantes na parametrização do custeio, pois vai permitir relacionar a conta contábil ao centro de custos que tem o Recurso Produtivo com o tempo consumido. Então podemos dizer que parte da matemática para calcular o custeio tem como base as variáveis aqui apresentadas:

- 1. Valor gasto e apropriado na conta contábil
- 2. Centro de custo que consumiu o valor gasto que pode ser integral quando é direto e rateado quando indireto para os centros de custo diretos
- 3. Recurso que contem o Tempo na Ordem de Produção

### Veja modelo na planilha aqui para mais detalhes

### Campos:

- Código: Identificador único da conta de custeio.
- Nome: Nome da conta de custeio.
- Situação: Define se a conta está ativa ou inativa.
- Validade: Data de validade da conta de custeio.
- Tipo Classe: Classe à qual a conta pertence, como "Produtivo" .
- Conta Contábil: Código e nome da conta contábil associada.
- Centro de Custo: Código e nome do centro de custo ao qual a conta está vinculada.

| Disponíveis                                                                                                    | Conta Custeio X                                                                                           |                      |
|----------------------------------------------------------------------------------------------------|----------------------------------------------------------------------------------------------------|----------------------|
| Disponíveis  Patrimônio  Contratos  Contratos  Controle de Veículos  Qualidade  Qualidade Fornecedor  Integração Externa  Documentação  Periféricos  Elementos Fundamentais  Extração de Informações  Agenda  Custos  Configurações Custos  Períodos dos Lançamentos de Custeio  Períodos dos Lançamentos de Custeio  Tipos Documento Contabilização Custos | Conta Custeio         Código:         Nome:         Situação:         Ativo         Validade:         /_/ | Confirmar Cancelar ? |
| Consultar Custos Produção Mensal                                                                                                    |                                                                                                    |                      |

Use o botão de Mostrar Navegador para uma interação melhor com as contas de custeio

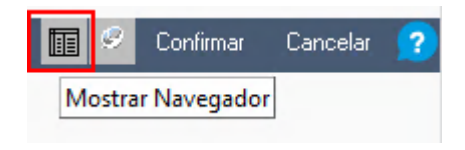

## 2.1 Inclusão Rápida

Associe as contas contábeis aos centros de custo de maneira rápida através da funcionalidade de **Inclusão Rápida**.

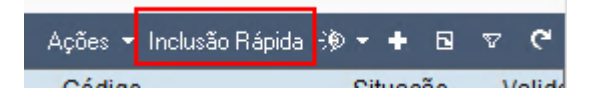

## 2.1.1 Contas contábeis

Escolha as contas contábeis que serão relacionadas aos centros de custos.

Depois de selecionadas aperte ENTER para ir para a tela de Centros de custos

|                                               | Código   | Situa    | cão Valida | de Tipo Classe | Usuário Cadastro                                                                                                    | Data C       | adastro Usuário Alteração | Data Alteração Conta Contát |
|-----------------------------------------------|----------|----------|------------|----------------|----------------------------------------------------------------------------------------------------|--------------|---------------------------|-----------------------------|
|                                               |          |          |            |                |                                                                                                    |              |                           | •                           |
|                                               |          |          |            |                |                                                                                                    |              |                           |                             |
|                                               |          |          |            |                |                                                                                                    |              | ×                         |                             |
| Conta Contábil                                |          |          |            |                | Aç                                                                                                    | ões 🕶 🛞 🖛 🔺  | V (*                      |                             |
| Nome                                          | → Código | Situação | Validade   | Descrição      |                                                                                                    | Data Cadastr | o Us A                    |                             |
| Energia Elétrica (Custo)                      | 3170     | Ativo    | 31/12/9999 | Produtivo      | 10 M To 10                                                                                                    | 03/10/2013   | OL                        |                             |
| Equipamentos De Proteção Individual (Custo)   | 3141     | Ativo    | 31/12/9999 | Produtivo      |                                                                                                    | 03/10/2013   | IO                        |                             |
| Farmácia e Medicamentos (Custo)               | 3114     | Ativo    | 31/12/9999 | Produtivo      | and the second second s | 17/01/2014   | 10                        |                             |
| Férias (Custo)                                | 3126     | Ativo    | 31/12/9999 | Produtivo      | 10 M M                                                                                                    | 03/10/2013   | LA                        |                             |
| Ferramentas (Custo)                           | 7187     | Ativo    | 31/12/9999 | Produtivo      | ALC: 1                                                                                                    | 03/10/2013   | OI                        |                             |
| Fgts (Custo)                                  | 3128     | Ativo    | 31/12/9999 | Produtivo      |                                                                                                    | 03/10/2013   | LA                        |                             |
| Fretes - Compras de Sangue (Custo)            | 3095     | Ativo    | 31/12/9999 | Produtivo      | 10 M 10                                                                                                    | 03/10/2013   | Yv                        |                             |
| Fretes Outras operações (Custo)               | 3580     | Ativo    | 31/12/9999 | Produtivo      | ALC: N                                                                                                    | 03/10/2013   | 10                        |                             |
| Indenizações e aviso prévio (Custo)           | 3129     | Ativo    | 31/12/9999 | Produtivo      | and a second second sec | 01/07/2019   | YV                        |                             |
| Informatica (Custo)                           | 4982     | Ativo    | 31/12/9999 | Produtivo      | 10 M 10                                                                                                    | 03/10/2013   | IO                        |                             |
| Inss (Custo)                                  | 3127     | Ativo    | 31/12/9999 | Produtivo      |                                                                                                    | 03/10/2013   | L4                        |                             |
| Lanche e Refeições (Custo)                    | 9178     | Ativo    | 31/12/9999 | Produtivo      | and a second second sec | 28/06/2019   | YV                        |                             |
| Lavanderia (Custo)                            | 7188     | Ativo    | 31/12/9999 | Produtivo      | 10 A 10                                                                                                    | 03/10/2013   | 10                        |                             |
| Limpeza e Conservação (Custo)                 | 3501     | Ativo    | 31/12/9999 | Produtivo      | and the second second sec                                                                                                    | 10/05/2019   | IO                        |                             |
| Limpeza E Conservação - ETE (Custo)           | 13256    | Ativo    | 31/12/9999 | Produtivo      | 1000                                                                                                    | 07/06/2024   |                           |                             |
| Limpeza E Conservação - Maquinas (Custo)      | 13257    | Ativo    | 31/12/9999 | Produtivo      | Torona Contraction                                                                                                    | 07/06/2024   |                           |                             |
| Locação De Bens (Custo)                       | 7189     | Ativo    | 31/12/9999 | Produtivo      | ALC: 1                                                                                                    | 03/10/2013   | 10                        |                             |
| Locação de veículos (Custo)                   | 3526     | Ativo    | 31/12/9999 | Produtivo      | and the second second sec                                                                                                    | 01/07/2019   | 10                        |                             |
| Manutenção de Edificios (Custo)               | 3467     | Ativo    | 31/12/9999 | Produtivo      | ALC: NO.                                                                                                    | 03/10/2013   | 10                        |                             |
| Manutenção De Máquinas E Equipamentos (Custo) | 3468     | Ativo    | 31/12/9999 | Produtivo      | ALC: N                                                                                                    | 03/10/2013   | LA                        |                             |

### 2.1.2. Centro de Custos

Depois selecione os centros de custos que serão relacionados com as contas contábeis.

Precione ENTER para confirmar todos os centros de custos selecionados.

Isto será importante para apuração de lançamentos contábeis dos Recursos que estão por Centro de custo, conforme visto no item 1.2.1

|                                                                                                    |          |          |            |           | x |
|----------------------------------------------------------------------------------------------------|----------|----------|------------|-----------|---|
| Centro Custo                                                                                                    |          |          | Ações 👻 🕀  | • • V     | G |
| Nome                                                                                                    | ▲ Código | Situação | Validade   | Descrição | ^ |
| Papeling (\$1) (see a language)                                                                                 | 320      | Ativo    | 31/12/9999 | Produtivo |   |
| CONTRACTOR OF STREET                                                                                            | 318      | Ativo    | 31/12/9999 | Produtivo |   |
| The second second second second second second second second second second second second second second second se | 319      | Ativo    | 31/12/9999 | Produtivo |   |
| transfer and training and                                                                                       | 322      | Ativo    | 31/12/9999 | Produtivo |   |
| Contract of Contract of Contract                                                                                | 321      | Ativo    | 31/12/9999 | Produtivo |   |
| Contra de Anto And - Kit                                                                                        | 325      | Ativo    | 31/12/9999 | Produtivo |   |
| GERÊNCIA DA FABRICA                                                                                             | 272      | Ativo    | 31/12/9999 | Produtivo |   |
| HIGIENIZAÇÃO INDUSTRIAL                                                                                         | 236      | Ativo    | 31/12/9999 | Produtivo |   |
| MANUTENÇÃO DA FABRICA                                                                                           | 245      | Ativo    | 31/12/9999 | Produtivo |   |
| MANUTENÇÃO DE FRIGORÍFICO                                                                                       | 315      | Ativo    | 31/12/9999 | Produtivo |   |
| NANOFILTRAÇÃO                                                                                                   | 230      | Ativo    | 31/12/9999 | Produtivo |   |
| PÁTIO E EDIFICIO                                                                                                | 237      | Ativo    | 31/12/9999 | Produtivo |   |
| PRODUÇÃO GERAL                                                                                                  | 227      | Ativo    | 31/12/9999 | Produtivo |   |
| RECEPÇÃO DE SANGUE                                                                                              | 228      | Ativo    | 31/12/9999 | Produtivo |   |
| SECAGEM                                                                                                    | 303      | Ativo    | 31/12/9999 | Produtivo |   |
| SEPARAÇÃO E CONCENTRAÇÃO                                                                                        | 314      | Ativo    | 31/12/9999 | Produtivo |   |
| <                                                                                                    |          |          |            | >         | × |

## 3. Períodos dos Lançamentos de Custeio

Custos > Períodos dos Lançamentos de Custeio

A tela de **Períodos dos Lançamentos de Custeio** permite gerenciar os períodos de custeio, com abertura e fechamento de períodos específicos. Os principais campos e ações disponíveis são:

| Disponíveis                           | Períodos dos Lan 🗙                        |                |                                   |          |                  |           |                  |      |       |     |
|---------------------------------------|-------------------------------------------|----------------|-----------------------------------|----------|------------------|-----------|------------------|------|-------|-----|
| > · Vendas                            |                                           |                |                                   |          |                  |           | Ações ◄ -)®      | + -  | - 7   | e   |
| > Remessas                            | Filial Fantasia                           | Período Ini    | <ul> <li>Período Final</li> </ul> | Situação | Motivo Informado |           |                  |      |       | -   |
| > Compras                             | Tillal Talitasia                          | 01/00/2022     | 20/00/2022                        | Aborto   | Mouvo miornado   |           |                  |      |       |     |
| > Estoque                             |                                           | 0.1/09/2023    | 30/09/2023                        | Aueno    | 1.1              |           |                  |      |       |     |
| > Produção                            |                                           | 01/08/2023     | 31/08/2023                        | Fechado  | teste            |           |                  |      |       |     |
| > Manufatura                          | a serie and a series of the series of the | 01/07/2023     | 31/07/2023                        | Aberto   |                  |           |                  |      |       | - 1 |
| > Financeiro                          |                                           |                |                                   |          |                  |           |                  |      |       |     |
| > Contabilidade                       |                                           |                |                                   |          |                  |           |                  |      |       |     |
| > Escrita Fiscal                      |                                           |                |                                   |          |                  |           |                  |      |       |     |
| > Patrimônio                          |                                           |                |                                   |          |                  |           |                  |      |       |     |
| > Orçamento                           |                                           |                |                                   |          |                  |           |                  |      |       |     |
| > Contratos                           |                                           |                |                                   |          |                  |           |                  |      |       |     |
| > Controle de Veículos                |                                           |                |                                   |          |                  |           |                  |      |       |     |
| > · Qualidade                         |                                           |                |                                   |          |                  |           |                  |      |       |     |
| > Qualidade Fornecedor                |                                           |                |                                   |          |                  |           |                  |      |       |     |
| > Integração Externa                  |                                           |                |                                   |          |                  |           |                  |      |       |     |
| > Documentação                        |                                           |                |                                   |          |                  |           |                  |      |       |     |
| > Periféricos                         |                                           |                |                                   |          |                  |           |                  |      |       |     |
| > Elementos Fundamentais              |                                           |                |                                   |          |                  |           |                  |      |       |     |
| > Extração de Informações             |                                           |                |                                   |          |                  |           |                  |      |       | *   |
| Agenda                                | Ocorrências                               |                |                                   |          |                  |           |                  |      |       |     |
| ✓ Custos                              |                                           |                |                                   |          |                  |           |                  |      | _     |     |
| Configurações Custos                  | Ocorrências dos Periodos de Lang          | çamentos       |                                   |          |                  |           |                  | -@ · | • 🖬 💎 | C   |
| Contas Custeio                        | Data v Ho v Motivo Ocorrên                | ncia           |                                   |          | Usuário          |           | Motivo Informado |      |       | ^   |
| Periodos dos Lançamentos de Custeio   | 13/10/2023 08:59 Status alterad           | o para Fechado |                                   |          | EME4 SIST        | EMAS LTDA |                  |      |       |     |
| Tipos Degumente Centabilização Custos | 11/10/2023 15:15 Status alterad           | o para Aberto  |                                   |          | EME4 SIST        | EMAS LTDA | teste FAbricio   |      |       |     |
| Consultar Custos Produção Monsal      | 10/10/2023 17:32 Status alterad           | o para Fechado |                                   |          | EME4 SIST        | EMAS LTDA |                  |      |       |     |
|                                       | 10/10/2023 17:29 Status alterad           | o para Aberto  |                                   |          | EME4 SIST        | EMAS LTDA | teste            |      |       |     |
| Relatórios e Indicadores              | 10/10/2023 14:27 Status alterad           | o para Fechado |                                   |          | EME4 SIST        | EMAS LTDA |                  |      |       |     |
| Seguranca                             |                                           |                |                                   |          |                  |           |                  |      |       |     |
| , <u>-</u>                            |                                           |                |                                   |          |                  |           |                  |      |       |     |
|                                       |                                           |                |                                   |          |                  |           |                  |      |       |     |
|                                       |                                           |                |                                   |          |                  |           |                  |      |       |     |

#### Campos:

- Filial: Permite selecionar a filial correspondente ao período de custeio que será aberto ou fechado. Ex.: "APC - CHAPECÓ / SC".
- Período Inicial: Define o período inicial para o lançamento de custeio. Ex.: "09/2024".
- Situação: Indica a situação do período, que pode ser "Aberto" ou "Fechado".
- Motivo Informado: Campo para especificar um motivo para a abertura ou fechamento do período, garantindo um registro detalhado da ação. Ex.: "Teste de custos".

#### Observação:

Pode ser fechado o período após o calculo com sucesso ou reabrir caso necessário. Lembrar que a contabilidade também deve estar aberta para que o calculo do custeio possa contabilizar os novos valores.

| Períodos dos Lan                | ×                 |  |  |  |  |  |  |  |  |
|---------------------------------|-------------------|--|--|--|--|--|--|--|--|
| Período dos Lançamentos Custeio |                   |  |  |  |  |  |  |  |  |
| Filial:                         | Filial: 2         |  |  |  |  |  |  |  |  |
| Período Inicial:                | 08/2023           |  |  |  |  |  |  |  |  |
| Situação:                       | Fechado 🗸         |  |  |  |  |  |  |  |  |
| Motivo Informado:               | Aberto<br>Fechado |  |  |  |  |  |  |  |  |

## 3.1 Ações Disponíveis na Tela de Períodos dos Lançamentos de Custeio

No menu Ações, localizado no canto superior direito da tela, estão disponíveis as seguintes opções:

| Periodos dos Lan |                                    |                  |                                    |
|------------------|------------------------------------|------------------|------------------------------------|
|                  |                                    |                  | Ações 🗸 🐌 👻 📥 💻 🗢 🤗 🕐              |
| Filial Fantasia  | Período Ini Período Final Situação | Motivo Informado | Abrir períodos para várias filiais |
| 1                | 01/09/2024 30/09/2024 Aberto       | Teste de custos  | England and a selection of a       |
|                  |                                    |                  | Fechar periodos selecionados       |
|                  |                                    |                  | Reabrir períodos selecionados      |
|                  |                                    |                  | Marcartodos                        |
|                  |                                    |                  | Desmarcar todos                    |
|                  |                                    |                  |                                    |
|                  |                                    |                  |                                    |

- Abrir períodos para várias filiais: Permite abrir o período de lançamentos de custeio para múltiplas filiais ao mesmo tempo.
- Fechar períodos selecionados: Fecha os períodos que foram selecionados, garantindo que não haverá mais lançamentos ou alterações nesses períodos.
- **Reabrir períodos selecionados**: Reabre os períodos que foram previamente fechados, permitindo realizar ajustes ou novos lançamentos.
- Marcar todos: Seleciona todos os períodos disponíveis na tela.
- Desmarcar todos: Remove a seleção de todos os períodos previamente marcados.

## 3.2 Ocorrências dos Períodos de Lançamentos

Na parte inferior da tela, há uma seção chamada **Ocorrências dos Períodos de Lançamentos**, que permite acompanhar o histórico de ações realizadas em cada período de custeio, como a data, o motivo da ocorrência e o usuário responsável pela ação. Isso garante maior controle e rastreabilidade das operações relacionadas aos períodos de custeio.

| Ocorrências                                   |       |                              |            |                 |      |  |  |  |
|-----------------------------------------------|-------|------------------------------|------------|-----------------|------|--|--|--|
| Ocorrências dos Períodos de Lançamentos 🄅 👻 🖯 |       |                              |            |                 |      |  |  |  |
| Data                                          | Ho    | Motivo Ocorrência            | Usuário    | Motivo Informad | lo 🔨 |  |  |  |
| 13/10/2023                                    | 08:59 | Status alterado para Fechado | EME4 SISTE | EMAS LTDA       |      |  |  |  |
| 11/10/2023                                    | 15:15 | Status alterado para Aberto  | EME4 SISTE | EMAS LTDA       |      |  |  |  |
| 10/10/2023                                    | 17:32 | Status alterado para Fechado | EME4 SISTE | EMAS LTDA       |      |  |  |  |
| 10/10/2023                                    | 17:29 | Status alterado para Aberto  | EME4 SISTE | EMAS LTDA teste |      |  |  |  |
| 10/10/2023                                    | 14:27 | Status alterado para Fechado | EME4 SISTE | EMAS LTDA       |      |  |  |  |

# 4. Grupos de Custeio

#### Custos > Grupos de Custeio

A tela de **Grupos de Custeio** permite organizar as contas de custeio em grupos para facilitar o gerenciamento e o rateio entre diferentes centros de custo. Além disso, é possível importar os grupos de custeio utilizando um arquivo CSV, o que agiliza o processo de configuração.

#### Campos:

- Código: Código identificador do grupo de custeio, ex.: "10".
- Descrição: Descrição do grupo de custeio, ex.: "Mão de obra Direta".

#### Veja o item 9 para modelos de grupos de custeio

29/11/2024, 13:33

| Disponíveis                             | Grupos de | e Custei  | ×          |   |   |  |  |
|-----------------------------------------|-----------|-----------|------------|---|---|--|--|
| > Vendas                                | Grupo de  | Custeio   |            |   |   |  |  |
| > Remessas                              |           |           |            | _ | _ |  |  |
| > Compras                               | Código:   | 10        |            |   |   |  |  |
| > Estoque                               | Descrição | Mão-de-ol | bra Direta |   |   |  |  |
| > Produção                              |           |           |            |   |   |  |  |
| > Manufatura                            |           |           |            |   |   |  |  |
| > Financeiro                            |           |           |            |   |   |  |  |
| > Contabilidade                         |           |           |            |   |   |  |  |
| > Escrita Fiscal                        |           |           |            |   |   |  |  |
| > Patrimônio                            |           |           | N          |   |   |  |  |
| > Orçamento                             |           |           | 3          |   |   |  |  |
| > Contratos                             |           |           |            |   |   |  |  |
| > Controle de Veículos                  |           |           |            |   |   |  |  |
| > Qualidade                             |           |           |            |   |   |  |  |
| > Qualidade Fornecedor                  |           |           |            |   |   |  |  |
| > Integração Externa                    |           |           |            |   |   |  |  |
| > Documentação                          |           |           |            |   |   |  |  |
| > Periféricos                           |           |           |            |   |   |  |  |
| > Elementos Fundamentais                |           |           |            |   |   |  |  |
| > Extração de Informações               |           |           |            |   |   |  |  |
| Agenda                                  |           |           |            |   |   |  |  |
| ✓ Custos                                |           |           |            |   |   |  |  |
| Configurações Custos                    |           |           |            |   |   |  |  |
| - Contas Custeio                        |           |           |            |   |   |  |  |
| - Períodos dos Lançamentos de Custeio   |           |           |            |   |   |  |  |
| Grupos de Custeio                       |           |           |            |   |   |  |  |
| - Tipos Documento Contabilização Custos |           |           |            |   |   |  |  |
| Consultar Custos Produção Mensal        |           |           |            |   |   |  |  |
| Calcular Custo Produção Mensal          |           |           |            |   |   |  |  |
| > Relatórios e Indicadores              |           |           |            |   |   |  |  |
| > Segurança                             |           |           |            |   |   |  |  |
|                                         |           |           |            |   |   |  |  |

# 4.1 Contas Custeio do Grupo de Custeio

### Custos -> Grupo de Custeio

Esta seção permite associar contas de custeio ao grupo selecionado. Cada conta é descrita pelos seguintes campos:

- Código Cta. Custeio: Código identificador da conta de custeio, por exemplo, "4458121".
- Nome Cta. Custeio: Nome descritivo da conta de custeio, como "Material de Uso e Consumo Injeção". Este campo facilita a identificação e a vinculação das contas aos centros de custo.

29/11/2024, 13:33

#### Wiki | Módulo de Custos | Projetos Datainfo

| Disponíveis                      | Grupos de Custei ×                                          |                                        |  |  |  |  |  |
|----------------------------------|-------------------------------------------------------------|----------------------------------------|--|--|--|--|--|
| > · Vendas                       |                                                             |                                        |  |  |  |  |  |
| > Remessas                       | Código                                                      | Descrição                              |  |  |  |  |  |
| > Compras                        | 21                                                          | DEPRECIAÇÃO DE MÁQUINAS E EQUIPAMENTOS |  |  |  |  |  |
| > Estoque                        | 22                                                          |                                        |  |  |  |  |  |
| > Produção                       | 22                                                          |                                        |  |  |  |  |  |
| > Financeiro                     | 00                                                          |                                        |  |  |  |  |  |
| > Contabilidade                  | 99                                                          | GASTOS GERAIS DE FABRICAÇÃO            |  |  |  |  |  |
| > Escrita Fiscal                 |                                                             |                                        |  |  |  |  |  |
| > Paulmonio                      | Lontas Lusteio Critérios Rateio CC   Famílias Grupo Custeio |                                        |  |  |  |  |  |
| > Controle de Veículos           | Contas Custeio Grupo                                        |                                        |  |  |  |  |  |
| > Qualidade Fornecedor           | Código Cta. Custeio                                         | Nome Cta. Custeio                      |  |  |  |  |  |
| > Integração Externa             | 4458121                                                     | Material de Uso e Consumo Injeção      |  |  |  |  |  |
| > Documentação                   | 4458122                                                     | Material de Uso e Consumo Montagen     |  |  |  |  |  |
| > Periféricos                    | 4458223                                                     | Material de Uso e Consumo Geral Pro    |  |  |  |  |  |
| > Elementos Fundamentais         | 4458226                                                     | Material de Uso e Consumo Almoxarifa   |  |  |  |  |  |
| > Extração de Informações        | 4458228                                                     | Material de Uso e Consumo Qualidade    |  |  |  |  |  |
| Agenda                           | 4458229                                                     | Material de Uso e Consumo Manutenc     |  |  |  |  |  |
| ✓ Custos                         | 4458232                                                     | Material de Uso e Consumo PCP          |  |  |  |  |  |
| Contas Custeio                   | 4467121                                                     | Estadias Iniecão                       |  |  |  |  |  |
| Períodos dos Lancamentos de Cus  | 4467122                                                     | Estadias Montagem/Embalagem            |  |  |  |  |  |
| - Grupos de Custeio              | 4467223                                                     | Estadias Geral Produção                |  |  |  |  |  |
| Tipos Documento Contabilização C | 4467226                                                     | Estadias Almoxarifado                  |  |  |  |  |  |
| Consultar Custos Produção Mensa  | 4467228                                                     | Estadias Qualidade                     |  |  |  |  |  |
| Calcular Custo Produção Mensal   | 4467229                                                     | Estadias Manutenção Industrial         |  |  |  |  |  |
| > Relatórios e Indicadores       | 4467232                                                     | Estadias PCP                           |  |  |  |  |  |
| > · Segurança                    | 4468121                                                     | Manutencao de Software Injeção         |  |  |  |  |  |
|                                  | 4468122                                                     | Manutencao de Software Montagem/Er     |  |  |  |  |  |
|                                  | 4468223                                                     | Manutencao de Software Geral Produc    |  |  |  |  |  |
|                                  | 4468226                                                     | Manutencao de Software Almoxarifado    |  |  |  |  |  |
|                                  | 4468228                                                     | Manutencao de Software Qualidade       |  |  |  |  |  |
|                                  | 4468229                                                     | Manutencao de Software Manutenção I    |  |  |  |  |  |
|                                  | 4468232                                                     | Manutencao de Software PCP             |  |  |  |  |  |
|                                  | 4001121                                                     | Despesas com Impressora Injeção        |  |  |  |  |  |
|                                  | 4001122                                                     | Despesas com Impressora Montagem       |  |  |  |  |  |
|                                  | 4001223                                                     | Despesas com Impressora Geral Proc     |  |  |  |  |  |
| < >                              | 4001228                                                     | Despesas com Impressora Qualidade      |  |  |  |  |  |
| 🕒 🗈 🐼 🛨                          |                                                             |                                        |  |  |  |  |  |

Esse relacionamento é importante para definir como os custos serão agrupados e distribuídos durante o processo de apuração. Esse relacionamento é importante para definir como os custos serão agrupados e distribuídos durante o processo de apuração.

# 4.2 Critérios Rateio de Centros de Custo

### Custos -> Grupo de Custeio

A aba **Critérios Rateio CC** permite definir critérios para ratear custos entre diferentes centros de custo, garantindo que os custos indiretos sejam distribuídos de forma justa e precisa. Cada critério é composto pelos seguintes campos:

Wiki | Módulo de Custos | Projetos Datainfo

- Cód. Centro Custo: Código do centro de custo que será utilizado para o rateio. Ex.: "223".
- Nome Centro Custo: Nome do centro de custo, ex.: "Geral Produção".
- Situação: Situação atual do centro de custo, podendo ser "Ativo" ou "Inativo".
- Validade: Data de validade para o critério de rateio, ex.: "31/12/9999".
- Tipo (Direto/Indireto): Tipo do centro de custo, indicando se é um custo direto ou indireto, ex.: "Indireto".

O centro de custo Indireto é aquele cujos custos não podem ser atribuídos diretamente a um produto ou serviço específico, mas são necessários para a operação geral, como Geral Produção ou Manutenção Industrial. Esses custos indiretos precisam ser rateados para os centros de custo Diretos, que estão diretamente relacionados à produção, como Injeção ou Montagem/Embalagem. O rateio é feito para garantir que cada centro de custo direto receba uma parcela justa dos custos indiretos, de acordo com critérios preestabelecidos, como o percentual de uso dos recursos.

#### Exemplo de Rateio:

 O centro de custo "Geral Produção" (código 223), classificado como Indireto, pode ser rateado para centros de custo diretos como "Injeção" (código 121) e "Montagem/Embalagem" (código 122), com percentuais de rateio de 70% e 30%, respectivamente.

Para que um centro de custo seja utilizado como critério de rateio, ele deve estar cadastrado como **Indireto**, conforme a configuração apresentada na aba **Centros de Custo**.

Isso permite uma alocação precisa dos custos gerais, garantindo que as despesas sejam proporcionalmente distribuídas entre os centros de custo que realmente utilizam os recursos.

| Grupos de Custei 🗙          |                                 |           |            |                        |          |
|-----------------------------|---------------------------------|-----------|------------|------------------------|----------|
|                             |                                 |           |            |                        |          |
| Código                      | Descrição                       |           |            |                        |          |
| 21                          | DEPRECIAÇÃO DE MÁQUINAS E EQU   | IPAMENTOS |            |                        |          |
| 22                          | DEPRECIAÇÃO PREDIAL             |           |            |                        |          |
| 23                          | MANUTENÇÃO INDUSTRIAL           |           |            |                        |          |
| 99                          | GASTOS GERAIS DE FABRICAÇÃO     |           |            |                        |          |
| Contas Custeio Critérios Ra | ateio CC Famílias Grupo Custeio |           |            |                        |          |
| Critérios Rateio entre Ce   | entros de Custos                |           |            |                        |          |
| Cód. Centro Custo           | Nome Centro Custo               | Situação  | Validade   | Tipo (Direto/Indireto) |          |
| 223                         | Geral Produção                  | Ativo     | 31/12/9999 | Indireto               |          |
| 224                         | Diretoria Industrial            | Ativo     | 31/12/9999 | Indireto               |          |
| 226                         | Almoxarifado                    | Ativo     | 31/12/9999 | Indireto               |          |
| 228                         | Qualidade                       | Ativo     | 31/12/9999 | Indireto               |          |
| 229                         | Manutenção Industrial           | Ativo     | 31/12/9999 | Indireto               |          |
| 232                         | PCP                             | Inativo   | 17/09/2021 | Indireto               |          |
| 234                         | Coordenação Produção            | Ativo     | 31/12/2099 | Indireto               |          |
| CC Destino                  |                                 |           |            |                        |          |
| Centros de Custos Dest      | tino                            |           |            |                        |          |
| Cód. Centro Custo           | Nome Centro Custo               | Situação  | Validade   | Tipo (Direto/Indireto  | % Rateio |
| 121                         | Injeção                         | Ativo     | 31/12/9999 | Direto                 | 70,00    |
| 122                         | Montagem/Embalagem              | Ativo     | 31/12/9999 | Direto                 | 30,00    |
|                             |                                 |           |            |                        |          |

Cadastro do Centro de custo como Indireto

29/11/2024, 13:33

#### Wiki | Módulo de Custos | Projetos Datainfo

|   | Disponíveis                                |   | Centros Custos × | Centro Custo X    |          |                    |           |
|---|--------------------------------------------|---|------------------|-------------------|----------|--------------------|-----------|
|   | > Vendas                                   | ^ |                  |                   |          |                    |           |
|   | > Remessas                                 |   | Código           | Nome              | Situação | Tino (Direto(Indir | Descrição |
|   | > Compras                                  |   | Coulgo<br>Inco   | Nome              | Utiuo    | Indirata           | Drodutivo |
|   | > Estoque                                  |   | 200              |                   | Alivo    | Indireto           | Produtivo |
|   | > Produção                                 |   | 285              |                   | Ativo    | Indireto           | Produtivo |
|   | > Manufatura                               |   | 304              | The second second | Ativo    | Indireto           | Produtivo |
|   | > Financeiro                               |   |                  |                   |          |                    |           |
| 1 | > Contabilidade                            |   |                  |                   |          |                    |           |
| ] | 🔉 Escrita Fiscal                           |   |                  |                   |          |                    |           |
| 1 | > Patrimônio                               |   |                  |                   |          |                    |           |
| f | > Orçamento                                |   |                  |                   |          |                    |           |
|   | > Contratos                                |   |                  |                   |          |                    |           |
|   | Controle de Veículos                       |   |                  |                   |          |                    |           |
|   | > Qualidade                                |   |                  |                   |          |                    |           |
|   | > Qualidade Fornecedor                     |   |                  |                   |          |                    |           |
|   | > Integração Externa                       |   |                  |                   |          |                    |           |
|   | > Documentação                             |   |                  |                   |          |                    |           |
|   | > Periféricos                              |   |                  |                   |          |                    |           |
|   | <ul> <li>Elementos Fundamentais</li> </ul> |   |                  |                   |          |                    |           |
|   | ✓ Estrutura Interna                        |   |                  |                   |          |                    |           |
|   |                                            |   |                  |                   |          |                    |           |
|   | - Filiais                                  |   |                  |                   |          |                    |           |
|   | Replicar Filiais                           |   |                  |                   |          |                    |           |
|   | Departamentos                              |   |                  |                   |          |                    |           |
|   | - Almoxaritados                            |   |                  |                   |          |                    |           |
|   | Grupo Usuario Almoxaritado                 |   |                  |                   |          |                    |           |
|   | > Contas resouraria                        |   |                  |                   |          |                    |           |
|   | V Planos de Classificações                 |   |                  |                   |          |                    |           |
|   |                                            |   |                  |                   |          |                    |           |
|   | Aplicações Contas Contabeis                |   |                  |                   |          |                    |           |
|   |                                            |   |                  |                   |          |                    |           |
|   | Liberer Disgueie Center Centéheie          |   |                  |                   |          |                    |           |
|   | - Liberar Bioqueio Contas Contabeis        |   |                  |                   |          |                    |           |

# 4.2.2 Centros de Custos Destino

Na seção **Centros de Custos Destino**, são definidos os centros de custo que receberão o rateio. Os campos são:

- Cód. Centro Custo: Código do centro de custo de destino.
- Nome Centro Custo: Nome do centro de custo de destino, como "Injeção" ou "Montagem/Embalagem".
- % Rateio: Percentual de rateio que será destinado ao centro de custo, ex.: "70,00%" ou "30,00%".

| CC Destino                |                    |          |            |                       |          |  |  |  |
|---------------------------|--------------------|----------|------------|-----------------------|----------|--|--|--|
| Centros de Custos Destino |                    |          |            |                       |          |  |  |  |
| Cód. Centro Custo         | Nome Centro Custo  | Situação | Validade   | Tipo (Direto/Indireto | % Rateio |  |  |  |
| 121                       | Injeção            | Ativo    | 31/12/9999 | Direto                | 70,00    |  |  |  |
| 122                       | Montagem/Embalagem | Ativo    | 31/12/9999 | Direto                | 30,00    |  |  |  |

## 4.3 Famílias de Grupos de Custeio

Caso seja necessário organizar os grupos de custeio por **famílias de produto**, isso pode ser feito na aba **Família Grupo Custeio**, onde devem ser adicionadas as famílias de produto cadastradas em **Elementos Fundamentais > Produtos > Famílias Grupos Produtos**.

A função destas famílias é somente usa-las como filtros ao buscar os produtos na Ordem de Produção.

| Código         | Descri              | ção                          |  |
|----------------|---------------------|------------------------------|--|
| 10             | Mão-d               | e-obra Direta                |  |
| 11             | Mão-d               | e-obra Indireta              |  |
| 15             | Energi              | a Elétrica                   |  |
| 20             | Serviç              | os de Industrialização       |  |
| 25             | Depre               | ciação Máquinas Equipamentos |  |
| 30             | Manut               | enção Industrial             |  |
| Contas Custeio | Critérios Rateio CC | Famílias Grupo Custeio       |  |
| Famílias Grup  | o Custeio           |                              |  |
| Agrupamento    | Código Grupo N      | ome Grupo                    |  |

### 4.4 Importar Grupos de Custeio

No menu **Ações**, localizado no canto superior direito da tela, há a opção "**Importar Grupos de Custeio**", que permite importar dados de grupos de custeio a partir de um arquivo CSV. Essa funcionalidade facilita a configuração inicial ou atualização dos grupos de custeio, especialmente quando há muitos grupos a serem cadastrados ou atualizados de uma só vez.

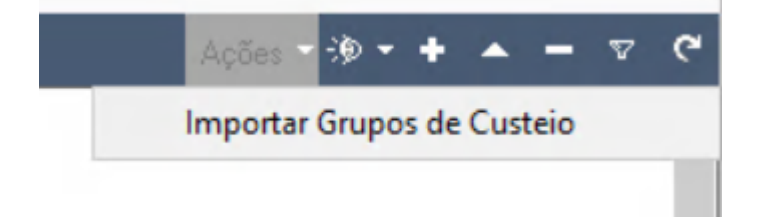

## 5. Consultar Custos Produção Mensal

A tela de **Consultar Custos Produção Mensal** está localizada em **Custos > Consultar Custos Produção Mensal** e permite visualizar os custos de produção de um determinado mês, detalhando os gastos atribuídos a cada centro de custo.

## 6. Calcular Custo Produto Mensal

A tela de **Calcular Custo Produto Mensal** está localizada em **Custos > Calcular Custo Produto Mensal** e é utilizada para realizar o cálculo dos custos dos produtos de cada mês, considerando as matérias-primas e os processos envolvidos.

## 6.1 Etapas do Cálculo de Custo Produção Mensal

A tela de **Calcular Custo Produção Mensal** é composta por uma série de etapas que devem ser seguidas para garantir um cálculo completo e preciso dos custos de produção. Cada etapa é importante para validar as informações e assegurar que todos os elementos envolvidos no processo de produção sejam devidamente contabilizados.

**1. Checando Taxas/Grupos de custeio configurados**: Verifica se todas as taxas e grupos de custeio necessários foram configurados corretamente.

**2. Checando Período Estoque Fechado**: Confirma se o período de estoque já foi fechado, para evitar lançamentos que possam causar divergências nos custos.

#### Wiki | Módulo de Custos | Projetos Datainfo

**3. Checando Lançamentos Contábeis não configurados em Contas de Custeio**: Analisa se existem lançamentos contábeis que ainda não foram vinculados às contas de custeio adequadas.

**4. Checando/Integrando OP's Manufatura Mês**: Faz a integração das Ordens de Produção (OP's) para o mês em questão, garantindo que todas as produções estejam inclusas no cálculo.

**5. Calculando valores contábeis (CC Direto e Indireto)**: Calcula os valores contábeis dos centros de custo diretos e indiretos.

**6.** Calculando rateio CC Indiretos p/ Diretos: Realiza o rateio dos custos dos centros de custo indiretos para os diretos, conforme as regras definidas.

**7. Calculando Tempos de Produção (PCP)**: Calcula o tempo de produção registrado no Planejamento e Controle da Produção (PCP).

**8. Calculando Custo por CC e Taxa/Grupos de custeio**: Apura o custo total por centro de custo, aplicando as taxas e grupos de custeio previamente definidos.

**9. Calculando Custo Produzidos**: Finaliza o cálculo, gerando o custo total dos produtos produzidos no período selecionado.

Cada etapa deve ser concluída com sucesso antes de prosseguir para a próxima, garantindo que todas as informações necessárias estejam corretas e completas.

# Lançamentos de Custeio

A tela **Lançamentos de Custeio** exibe informações detalhadas sobre os lançamentos de custo por centro de custo, com o objetivo de revisar os dados antes de prosseguir com o processamento.

## Seções da Tela

### Lançamentos de Custeio

- Cód. Centro Custo: Código identificador do centro de custo que está sendo utilizado.
- Nome Centro Custo: Nome do centro de custo. No exemplo, temos o centro "PRODUÇÃO GERAL".
- Grupo Custeio: Código e nome do grupo de custeio associado ao centro de custo.
- Nm. Grupo Custeio: Nome do grupo de custeio. Neste caso, é classificado como "Produtivo".

### Totais por Centro de Custo

- Esta seção mostra o total acumulado por cada centro de custo, considerando todos os lançamentos do período.
- Cód. Centro Custo: Código do centro de custo, que também aparece como "227" para "PRODUÇÃO GERAL".
- Tipo C. Custo: Tipo do centro de custo (neste caso, Indireto).
- Valor Total: Exibe o valor total acumulado do centro de custo. Aqui, o valor total é "1.204.999,73".

### Navegação e Ações

- Habilitar Edição: Botão que permite editar os lançamentos apresentados.
- Avançar/Abortar: Botões para prosseguir com o processo ou cancelar, caso necessário.

Essa tela auxilia no controle e revisão dos custos que serão alocados aos centros de custo antes de finalizar o processamento, garantindo que todas as informações estejam corretas e devidamente verificadas. O valor total

#### 29/11/2024, 13:33

por centro de custo facilita a análise de quais unidades possuem maiores custos acumulados e necessita de atenção antes de qualquer etapa subsequente.

| Disponíveis                           | Calcular Custo P × Contas (                                                                                                    | Custeio X Conta Custeio X Con                 | figurações Cu 🗙                |                               |                  |         |         |
|---------------------------------------|----------------------------------------------------------------------------------------------------|-----------------------------------------------|--------------------------------|-------------------------------|------------------|---------|---------|
| > · Vendas                            |                                                                                                    |                                               |                                |                               |                  |         |         |
| > Remessas                            |                                                                                                    |                                               |                                |                               |                  |         |         |
| > Compras                             | Período dos Lançamentos de Custeio:                                                                                                    | Filial: 1                                     | *                              |                               |                  |         |         |
| > Estoque                             |                                                                                                    | Fantasia: APC - CHAPECÓ / SC                  |                                |                               |                  |         |         |
| > Produção                            |                                                                                                    | Período Inicial: 01/09/2024                   |                                |                               |                  |         |         |
| > Manufatura                          |                                                                                                    | Período Final: 30/09/2024                     |                                |                               |                  |         |         |
| > Financeiro                          | and an and a second second sec |                                               |                                |                               |                  |         |         |
| > Contabilidade                       | Histórico:                                                                                                    |                                               |                                |                               |                  |         |         |
| > Escrita Fiscal                      | Sequê 🔺 Etapa                                                                                                    |                                               | Apresentar In                  | terface Após Et Status        |                  |         |         |
| > Patrimônio                          | 1 Checando Taxas/Grup                                                                                                    | os de custeio configurados                    |                                | Sucesso                       |                  |         |         |
| Orcamento                             | 2 Checando Período Es                                                                                                    | toque Fechado                                 |                                | Sucesso                       |                  |         |         |
| Contratos                             | 3 Checando Lancamen                                                                                                    | tos Contábeis não configurados em Con         | tas de Custei                  | Falha                         |                  |         |         |
| > Controle de Veículos                | 4 Choc Avalie as informa                                                                                                    | ações abaixo antes de prosseguir com o pro    | Cesso:                         |                               |                  |         | ×       |
| Qualidade                             | E Calar                                                                                                    | store and an en ac prosseguit com o pro       |                                |                               |                  |         | ~       |
| > Qualidade Fornecedor                | 5 Calci Lançamentos C                                                                                                    | usteio                                        |                                |                               | Habilitar Edição | Avançar | Abortar |
| Integração Externa                    | 6 Calcu<br>Cód Centro Cu                                                                                                    | sto Nome Centro Custo                         | Grupo Custeio                  | Nm. Grupo Custeio             |                  |         |         |
| Documentação                          | 7 Calcu 227                                                                                                    | PRODUCÃO CERAL                                | ab001                          | Produtivo                     |                  |         |         |
| Periféricos                           | 8 Calcu                                                                                                    | TRODOÇÃO GEIRAE                               | gooor                          | Troduivo                      |                  |         |         |
| > Elementos Eundamentais              | 9 Calcu                                                                                                    |                                               |                                |                               |                  |         |         |
| Extração de Informações               | 10 Atuali                                                                                                    |                                               |                                |                               |                  |         |         |
| Agenda                                | 11 Atuali                                                                                                    |                                               |                                |                               |                  |         |         |
| v. Custos                             |                                                                                                    |                                               |                                |                               |                  |         |         |
| Configurações Custos                  |                                                                                                    |                                               |                                |                               |                  |         |         |
| Contae Cuetaio                        |                                                                                                    |                                               |                                |                               |                  |         |         |
| Períodos dos Lancamentos de Custeio   |                                                                                                    |                                               |                                |                               |                  |         |         |
| Grupos de Custeio                     |                                                                                                    |                                               |                                |                               |                  |         |         |
| Tinos Documento Contabilização Custos | <                                                                                                    |                                               |                                |                               |                  |         | >       |
| Concultar Custos Brodução Moncal      |                                                                                                    |                                               |                                |                               |                  |         |         |
| Calcular Custo Produção Mensal        | Existem Lançame Totais por Centro                                                                                                    | de Custo Custos Fixos Transferidos (CC Indire | :05)                           |                               |                  |         |         |
| Palatárias a Indicadores              | Conta de Custeir Totais por Cent                                                                                                    | tro de Custo                                  |                                |                               |                  | -10 - F | 7 C     |
| Segurance                             | Conta de Custeic                                                                                                    |                                               | T 0.0 1                        |                               |                  |         |         |
| > Segurança                           | Conta de Custeid Cod. Centro Cu                                                                                                    | Isto Nome Centro Custo                        | Tipo C. Custo                  | Valor Total                   |                  |         |         |
|                                       | Conta de Custeid 227                                                                                                    | PRODUÇÃO GERAL                                | Indireto                       | 1.204.999,730000              |                  |         | exist   |
|                                       | Conta de Custeic                                                                                                    |                                               |                                |                               |                  |         |         |
|                                       | Conta de Custeid                                                                                                    |                                               |                                |                               |                  |         |         |
|                                       | Conta de Custeid                                                                                                    |                                               |                                |                               |                  |         |         |
|                                       | Conta de Custeic                                                                                                    |                                               |                                |                               |                  |         |         |
|                                       | Conta de Custeid                                                                                                    |                                               |                                |                               |                  |         |         |
|                                       | Conta de Custeic                                                                                                    |                                               |                                |                               |                  |         |         |
|                                       | Conta de Custeic                                                                                                    |                                               |                                |                               |                  |         |         |
|                                       | Conta de Custeio para Conta Cor                                                                                                    | tábil [3583 - Seguranca E Vigilância (Cu      | ustoll e Centro de Cueto 131   | 13 - EMBALAGEMI não evistente |                  |         |         |
| Manulhasha                            | Russando Lansamentos Contábrio do                                                                                                    | contra não configurados como Conta da Custaio | integration of the counter for |                               |                  |         |         |

# Tempos Produção por Centro de Custo (CCusto)

A tela **Tempos Produção por CCusto** exibe os tempos de produção vinculados a cada centro de custo, sendo utilizada para avaliar os dados de tempo antes de prosseguir para a próxima etapa do processo de custeio.

## Seções da Tela

- 1. Tempos Produção por CCusto
  - Cód. Centro Custo: Código identificador do centro de custo. No exemplo, temos o código "303".
  - Nome Centro Custo: Nome do centro de custo, que neste caso é "SECAGEM".
  - Tempo Real (min): Tempo real de produção registrado para o centro de custo em minutos.
     Atualmente, o valor exibido é "0,00", indicando que não houve registro de tempo efetivo para o centro de custo no período avaliado.
  - Tempo Previsto (min): Tempo previsto para a produção, em minutos. Neste exemplo, o valor também está registrado como "0,00", indicando que não foi definido um tempo esperado para a produção no centro de custo "SECAGEM".

### Navegação e Ações

- Avançar: Botão para prosseguir para a próxima etapa do processo, caso as informações estejam corretas.
- Abortar: Botão para cancelar o processo atual, caso alguma correção seja necessária.

Essa tela é importante para analisar a diferença entre o tempo de produção previsto e o tempo real registrado. Ela ajuda a identificar possíveis desvios na produtividade, fornecendo informações essenciais para a otimização do processo de produção. A ausência de registros, como mostrado no exemplo, indica a necessidade de maior controle ou de ajustes nos tempos planejados para uma melhor precisão dos dados de produção.

| Disponíveis                           | Calcular Custo P X              | Contas Custeio 🗙 Conta Cu           | usteio × <sub>Configura</sub> | <sub>;ões Cu</sub> X |                     |                  |                     |         |
|---------------------------------------|---------------------------------|-------------------------------------|-------------------------------|----------------------|---------------------|------------------|---------------------|---------|
| > Vendas                              |                                 |                                     |                               |                      |                     |                  |                     |         |
| > Remessas                            |                                 |                                     |                               |                      |                     |                  |                     |         |
| > Compras                             | Período dos Lançamentos de      | Custeio: Filial:                    | 1                             | *                    |                     |                  |                     |         |
| > Estoque                             |                                 | Fantasia: APC - CH                  | APECÓ / SC                    |                      |                     |                  |                     |         |
| > Produção                            |                                 | Período Inicial: 01/09/20           | 24 X                          |                      |                     |                  |                     |         |
| > Manufatura                          |                                 | Período Final: 30/09/20             | 24 ×                          |                      |                     |                  |                     |         |
| > Financeiro                          | TRAFFIC                         |                                     |                               |                      |                     | _                |                     |         |
| > Contabilidade                       | Histolico.                      |                                     |                               |                      |                     |                  |                     |         |
| > Escrita Fiscal                      | Sequê A Etapa                   |                                     |                               | Apresent             | ar Interface Após I | Et Status        |                     |         |
| > Patrimônio                          | 1 Checando Tax                  | as/Grupos de custeio configurac     | los                           |                      |                     | Sucesso          |                     |         |
| > Orçamento                           | 2 Checando Per                  | iodo Estoque Fechado                |                               |                      |                     | Sucesso          |                     |         |
| > Contratos                           | Avalie as informações a         | baixo antes de prosseguir com o     | processo:                     |                      |                     |                  |                     | ×       |
| > Controle de Veículos                | Tompoo Drodue <sup>#</sup> e no | CCusto                              | 2                             |                      | 1944 (March 1944)   |                  |                     | Abartar |
| > Qualidade                           | Tempos Proutição po             | CCUSIO                              |                               |                      |                     |                  | Avançar             | Abortar |
| > Qualidade Fornecedor                | Cód. Centro Custo               | Nome Centro Custo                   | Tempo Rea                     | II (min) Tempo Pi    | revisto (min)       |                  |                     |         |
| > Integração Externa                  | 303                             | SECAGEM                             |                               | 0,00                 | 0,00                |                  |                     |         |
| > Documentação                        |                                 |                                     |                               |                      |                     |                  |                     |         |
| > Periféricos                         |                                 |                                     |                               |                      |                     |                  |                     |         |
| > Elementos Fundamentais              |                                 |                                     |                               |                      |                     |                  |                     |         |
| > Extração de Informações             |                                 |                                     |                               |                      |                     |                  |                     | _       |
| Agenda                                |                                 |                                     |                               |                      |                     |                  |                     |         |
| ✓ Custos                              |                                 |                                     |                               |                      |                     |                  |                     |         |
| Configurações Custos                  |                                 |                                     |                               |                      |                     |                  |                     |         |
| Contas Custeio                        |                                 |                                     |                               |                      |                     |                  |                     |         |
| Períodos dos Lançamentos de Custeio   |                                 |                                     |                               |                      |                     |                  |                     |         |
| Grupos de Custeio                     |                                 |                                     |                               |                      |                     |                  |                     |         |
| Tipos Documento Contabilização Custos | Log                             |                                     |                               |                      |                     |                  |                     |         |
| - Consultar Custos Produção Mensal    | Exis                            |                                     |                               |                      |                     |                  |                     |         |
| Calcular Custo Produção Mensal        | Cor                             |                                     |                               |                      |                     |                  |                     |         |
| > Relatórios e Indicadores            | Cor                             |                                     |                               |                      |                     |                  |                     | stente  |
| > Segurança                           | Cor                             |                                     |                               |                      |                     |                  |                     |         |
|                                       | Cor                             |                                     |                               |                      |                     |                  |                     | o exis  |
|                                       | Cor                             |                                     |                               |                      |                     |                  |                     | JENTI   |
|                                       | Cor                             |                                     |                               |                      |                     |                  |                     | nte.    |
|                                       | Cor                             |                                     |                               |                      |                     |                  |                     |         |
|                                       | Cor                             |                                     |                               |                      |                     |                  |                     |         |
|                                       | Cor                             |                                     |                               |                      |                     |                  |                     | e.      |
|                                       | Cor                             |                                     |                               |                      |                     |                  |                     | - 17    |
|                                       | Conta de Custeio para Co        | nta Contabil (3583 - Segurança      | E Vigilância (Custo))         | e Centro de Cust     | 0 [272 - GERENCI    | A DA FABRICATI   | não existente.      |         |
| 🔝 🗈 🙆 🕇                               | Conta de Custeio para Co        | nta Contábil (3583 - Segurança      | E Vigilância (Custo)]         | e Centro de Cust     | a [315 - MANUTEN    | ÇÃO DE FRIGO     | RÍFICO] não exister | nte.    |
| B                                     | Lonta de Custeio para Co        | nta Lontábil (3583 - Segurança      | E Vigilância (Custo)]         | e Lentro de Cust     | 0 [313 - EMBALAG    | EM] não existeni | te                  |         |
| multoeste                             | Buscando Lançamentos Conta      | beis de contas não configuradas com | no Conta de Custeio           |                      |                     |                  |                     |         |
|                                       | Progesso: 18%                   |                                     |                               |                      |                     |                  |                     |         |

# **Custos dos Produzidos**

A tela **Custos dos Produzidos** exibe os custos relacionados aos produtos fabricados em um determinado período. Ela permite avaliar os custos individuais e médios associados a cada item produzido antes de prosseguir com o processo de custeio.

## Seções da Tela

### 1. Custos dos Produzidos

- Código: Código identificador do produto. Por exemplo, "45" refere-se ao produto "AP 301 HEMÁCIA DESIDRATADA DE S".
- Nome: Nome do produto fabricado.
- Código Reduzido: Código alternativo ou reduzido para facilitar a identificação do item. Por exemplo,
   "45" ou "35784".
- Custo Real: Custo efetivamente incorrido na produção do item. Este valor reflete os custos reais medidos durante o processo produtivo. Ex.: "3,135347" para o produto "AP 301 HEMÁCIA DESIDRATADA DE S".
- Custo Padrão: Valor padrão de custo estimado para o item, utilizado para comparação com o custo real. Neste exemplo, todos os valores de custo padrão são "0,000000", indicando que não foram definidos valores padrão.
- Custo Médio: Valor médio de custo para o item produzido, calculado com base nos custos reais. Ex.: "0,358138" para o produto "AP 301 HEMÁCIA DESIDRATADA DE S".

### Navegação e Ações

- Avançar: Botão que permite continuar para a próxima fase do processo, caso os dados estejam corretos.
- Abortar: Botão para cancelar ou rever o processo atual, caso seja necessário realizar ajustes ou correções.

A tela **Custos dos Produzidos** é essencial para verificar o desempenho financeiro da produção, comparando o custo real dos produtos com os valores padrões esperados. Esta análise ajuda na identificação de variações e

desvios que possam impactar a rentabilidade e na tomada de decisões para otimizar os processos produtivos e controlar os custos de forma mais eficaz.

| Avalie as infor | mações abaixo antes de prosseguir com o proce | esso:                                 |            |              |             |                                           |      |       | ×       |
|-----------------|-----------------------------------------------|---------------------------------------|------------|--------------|-------------|-------------------------------------------|------|-------|---------|
| Custos dos P    | roduzidos                                     | · · · · · · · · · · · · · · · · · · · |            |              |             |                                           | Avan | çar . | Abortar |
| Código          | Nome                                          | Código Reduzido                       | Custo Real | Custo Padrão | Custo Médio | 1. C. C. C. C. C. C. C. C. C. C. C. C. C. |      |       | ^       |
| 45              | AP 301 HEMÁCIA DESIDRATADA DE S               | 45                                    | 3,135347   | 0,000000     | 0,358138    |                                           |      |       |         |
| 44              | AP 301 HEMÁCIA DESIDRATADA DE S               | 44                                    | 6,287424   | 0,000000     | 0,265367    |                                           |      |       |         |
| 35784           | AP 920B PLASMA SANGUÍNEO DESID                | 35784                                 | 1,021569   | 0,000000     | 0,000000    |                                           |      |       |         |
| 35780           | AP 301B HEMÁCIA DESIDRATADA DE                | 35780                                 | 0,732794   | 0,000000     | 0,000000    |                                           |      |       |         |
| 36947           | AP 301M HEMACIA DESIDRATADA MIS               | 36947                                 | 0,316351   | 0,000000     | 0,000000    |                                           |      |       |         |
| 36946           | AP 301M HEMACIA DESIDRATADA MIS               | 36946                                 | 0,210625   | 0,000000     | 0,000000    |                                           |      |       |         |
| 35778           | AP 920B PLASMA SANGUÍNEO DESID                | 35778                                 | 1,041924   | 0,000000     | 0,000000    |                                           |      |       |         |
| 48              | AP 920 PLASMA SANGUÍNEO SUINO E               | 48                                    | 4,754229   | 0,000000     | 0,420074    |                                           |      |       |         |
| 35781           | AP 301B HEMÁCIA DESIDRATADA DE                | 35781                                 | 0,574386   | 0,000000     | 0,000000    |                                           |      |       |         |
| 37020           | AP 920M PLASMA SANGUÍNEO DESID                | 37020                                 | 0,057883   | 0,000000     | 0,000000    |                                           |      |       |         |
| 46              | AP 920 PLASMA SANGUÍNEO SUINO E               | 46                                    | 4,549040   | 0,000000     | 0,387867    |                                           |      |       |         |
|                 |                                               |                                       |            |              |             |                                           |      |       |         |
|                 |                                               |                                       |            |              |             |                                           |      |       |         |
|                 |                                               |                                       |            |              |             |                                           |      |       |         |
|                 |                                               |                                       |            |              |             |                                           |      |       |         |
|                 |                                               |                                       |            |              |             |                                           |      |       |         |
|                 |                                               |                                       |            |              |             |                                           |      |       |         |
|                 |                                               |                                       |            |              |             |                                           |      |       | ~       |

# Cálculo Custo Granular

Esta tela representa o **Cálculo de Custo Granular** e está dividida em quatro partes, cada uma com diferentes informações para avaliar o custo detalhado de cada produto no processo de produção. A tela proporciona uma visão abrangente e detalhada de cada elemento envolvido na produção, ajudando a identificar custos por material, etapas de operação, processos e centros de custo.

## Seção 1: Cálculo Custo Granular - Detalhamento por Material, Operação e Recurso

- Material: Código identificador do material utilizado na produção, como "45" (AP 301 HEMÁCIA DESIDRATADA).
- Tipo Material: Tipo específico de material utilizado.
- Etapa/Operação: Identificação da etapa de produção ou operação realizada, como "3098".
- Nro. OP: Número da Ordem de Produção referente ao material.
- Recurso: Código do recurso utilizado no processo produtivo.
- Custo por Tempo (min) Previsto: Valor estimado do custo relacionado ao tempo previsto para a operação.
- Custo por Tempo (min) Real: Valor real do custo calculado com base no tempo efetivamente utilizado.
- Custo Real: Custo total incorrido no processo produtivo, considerando o tempo real.

### Navegação e Ações

- Avançar: Botão que permite avançar para a próxima etapa do processo de custeio, caso todas as informações estejam corretas e validadas.
- Abortar: Botão que permite cancelar o processo atual, se for necessário corrigir ou ajustar as informações.

Esta tela **Cálculo Custo Granular** é essencial para verificar, em detalhe, cada componente do custo do produto. Ela possibilita visualizar informações do nível operacional até o nível do centro de custo, ajudando a identificar qualquer desvio de custo e permitindo uma análise detalhada de onde e como os recursos foram consumidos. Isso auxilia na tomada de decisões estratégicas para otimizar a eficiência e reduzir os custos de produção. Avalie as informações abaixo antes de prosseguir com o processo:

| Cálculo Custo Gra | inular               |         |         |                             |                            |                | Avançar A  | Abortar |
|-------------------|----------------------|---------|---------|-----------------------------|----------------------------|----------------|------------|---------|
| Material Tipo Mat | erial Etapa/Operação | Nro. OP | Recurso | Custo por Tempo (min) Previ | Custo por Tempo (min) Real | Custo Previsto | Custo Real | Cu ^    |
| 45                |                      | 3098    | 22      | 0,000000                    | 0,000000                   | 0,000000       | 3,181748   |         |
| 45                |                      | 3057    | 22      | 0,000000                    | 0,000000                   | 0,000000       | 3,143639   |         |
| 45                |                      | 3087    | 22      | 0,000000                    | 0,000000                   | 0,000000       | 3,184000   |         |
| 45                |                      | 3184    | 22      | 0,000000                    | 0,000000                   | 0,000000       | 2,976000   |         |
| 45                |                      | 3008    | 22      | 0,000000                    | 0,000000                   | 0,000000       | 2,830000   |         |
| 45                |                      | 3204    | 22      | 0,000000                    | 0,000000                   | 0,000000       | 3,131973   |         |
| 45                |                      | 2956    | 22      | 0,000000                    | 0,000000                   | 0,000000       | 3,085987   | 1       |
| 45                |                      | 3032    | 22      | 0,000000                    | 0,000000                   | 0,000000       | 3,098410   |         |
| 45                |                      | 3223    | 22      | 0,000000                    | 0,000000                   | 0,000000       | 2,900000   |         |
| 45                |                      | 3179    | 22      | 0,000000                    | 0,000000                   | 0,000000       | 3,084941   |         |
| 45                |                      | 3016    | 22      | 0,000000                    | 0,000000                   | 0,000000       | 2,621000   |         |
| 45                |                      | 2961    | 22      | 0,000000                    | 0,000000                   | 0,000000       | 2,946000   |         |
| 45                |                      | 3123    | 22      | 0,000000                    | 0,000000                   | 0,000000       | 2,904000   |         |
| 45                |                      | 2995    | 22      | 0,000000                    | 0,000000                   | 0,000000       | 3,146798   |         |
| 45                |                      | 3068    | 22      | 0,000000                    | 0,000000                   | 0,000000       | 3,381463   |         |
| 45                |                      | 3172    | 22      | 0,000000                    | 0,000000                   | 0,000000       | 3,173522   |         |
| 45                |                      | 3196    | 22      | 0,000000                    | 0,000000                   | 0,000000       | 2,887778   | FC      |
| 45                |                      | 3106    | 22      | 0,000000                    | 0,000000                   | 0,000000       | 3,101841   |         |
| 45                |                      | 3037    | 22      | 0,000000                    | 0,000000                   | 0,000000       | 2,913000   |         |
| 45                |                      | 2941    | 22      | 0,000000                    | 0,000000                   | 0,000000       | 2,660000   | ~       |
| 2                 |                      |         |         |                             |                            |                |            | >       |

### Seção 2: Cálculo Custo Granular - Processo Real e Quantidade Produzida

- Custo Total Processo Previsto: Custo total estimado para o processo, baseado nos dados planejados.
- Custo Total Processo Real: Custo total efetivamente realizado durante o processo.
- **Qtde Produzida**: Quantidade total de produtos fabricados durante o processo, por exemplo, "34.350,000000".
- Tempo Previsto (min): Tempo estimado necessário para concluir a produção do item.
- Tempo Realizado (min): Tempo realmente utilizado na produção do item.

| Avalie as informações at | baixo antes de prosseguir com | o processo:               |                       |                 |                      |           | ×       |
|--------------------------|-------------------------------|---------------------------|-----------------------|-----------------|----------------------|-----------|---------|
| Cálculo Custo Granula    | r                             |                           |                       |                 | A                    | vançar A  | bortar  |
| Custo Total Previsto Cu  | usto Total Processo Previsto  | Custo Total Processo Real | Custo Total Realizado | Qdade Produzida | Tempo Previsto (min) | Tempo Rea | iliza 🔨 |
| 0,000000                 | 0,000000                      | 0,000000                  | 109.293,030000        | 34.350,000000   | 0,00                 |           |         |
| 0,000000                 | 0,000000                      | 0,000000                  | 71.203,420000         | 22.650,000000   | 0,00                 |           |         |
| 0,000000                 | 0,000000                      | 0,000000                  | 63,680000             | 20,000000       | 0,00                 |           |         |
| 0,000000                 | 0,000000                      | 0,000000                  | 59,520000             | 20,000000       | 0,00                 |           |         |
| 0,000000                 | 0,000000                      | 0,000000                  | 56,600000             | 20,000000       | 0,00                 |           |         |
| 0,000000                 | 0,000000                      | 0,000000                  | 18.791,840000         | 6.000,000000    | 0,00                 |           |         |
| 0,000000                 | 0,000000                      | 0,000000                  | 87.179,130000         | 28.250,000000   | 0,00                 |           |         |
| 0,000000                 | 0,000000                      | 0,000000                  | 68.165,020000         | 22.000,000000   | 0,00                 |           |         |
| 0,000000                 | 0,000000                      | 0,000000                  | 58,000000             | 20,000000       | 0,00                 |           |         |
| 0,000000                 | 0,000000                      | 0,000000                  | 43.806,160000         | 14.200,000000   | 0,00                 |           |         |
| 0,000000                 | 0,000000                      | 0,000000                  | 52,420000             | 20,000000       | 0,00                 |           |         |
| 0,000000                 | 0,000000                      | 0,000000                  | 58,920000             | 20,000000       | 0,00                 |           |         |
| 0,000000                 | 0,000000                      | 0,000000                  | 29,040000             | 10,000000       | 0,00                 |           |         |
| 0,000000                 | 0,000000                      | 0,000000                  | 59.946,500000         | 19.050,000000   | 0,00                 |           |         |
| 0,000000                 | 0,000000                      | 0,000000                  | 63.740,580000         | 18.850,000000   | 0,00                 |           |         |
| 0,000000                 | 0,000000                      | 0,000000                  | 114.564,130000        | 36.100,000000   | 0,00                 |           |         |
| 0,000000                 | 0,000000                      | 0,000000                  | 51,980000             | 18,000000       | 0,00                 |           |         |
| 0,000000                 | 0,000000                      | 0,000000                  | 26.210,560000         | 8.450,000000    | 0,00                 |           |         |
| 0,000000                 | 0,000000                      | 0,000000                  | 58,260000             | 20,000000       | 0,00                 |           |         |
| 0,000000                 | 0,000000                      | 0,000000                  | 5,320000              | 2,000000        | 0,00                 |           | ~       |
| <                        | L.L. H.L. D.                  | Lander Hills              |                       |                 |                      | 3         | >       |

×

### Seção 3: Cálculo Custo Granular - Detalhamento por Material e Produto

- Tempo Realizado (min): Tempo total real de produção em minutos.
- VIr. Total MP Previsto: Valor total previsto para as matérias-primas utilizadas no processo.
- Vir. Total MP Real: Valor real das matérias-primas utilizadas no processo.
- Material: Código do material utilizado.
- Unidade: Unidade de medida do material, por exemplo, "8" (saco).
- Tipo Produto: Tipo de produto relacionado ao material utilizado.
- Nm. Material: Nome do material, como "AP 301 HEMÁCIA DESIDRATADA DE SUÍNO SACO".

| Avalie as informações abai | xo antes de prossegu   | ir com o processo: |          |         |              |                                            | ×       |
|----------------------------|------------------------|--------------------|----------|---------|--------------|--------------------------------------------|---------|
| Cálculo Custo Granular     |                        |                    |          |         |              | Avançar                                    | Abortar |
| Tempo Realizado (min) V    | /Ir. Total MP Previsto | VIr. Total MP Real | Material | Unidade | Tipo Produto | Nm. Material                               | ^       |
| 0,00                       | 0,000000               | 109.293,030000     | 45       | 8       |              | AP 301 HEMÁCIA DESIDRATADA DE SUÍNO - SACO |         |
| 0,00                       | 0,000000               | 71.203,420000      | 45       | 8       |              | AP 301 HEMÁCIA DESIDRATADA DE SUÍNO - SACO |         |
| 0,00                       | 0,000000               | 63,680000          | 45       | 8       |              | AP 301 HEMÁCIA DESIDRATADA DE SUÍNO - SACO |         |
| 0,00                       | 0,000000               | 59,520000          | 45       | 8       |              | AP 301 HEMÁCIA DESIDRATADA DE SUÍNO - SACO |         |
| 0,00                       | 0,000000               | 56,600000          | 45       | 8       |              | AP 301 HEMÁCIA DESIDRATADA DE SUÍNO - SACO |         |
| 0,00                       | 0,000000               | 18.791,840000      | 45       | 8       |              | AP 301 HEMÁCIA DESIDRATADA DE SUÍNO - SACO |         |
| 0,00                       | 0,000000               | 87.179,130000      | 45       | 8       |              | AP 301 HEMÁCIA DESIDRATADA DE SUÍNO - SACO |         |
| 0,00                       | 0,000000               | 68.165,020000      | 45       | 8       |              | AP 301 HEMÁCIA DESIDRATADA DE SUÍNO - SACO |         |
| 0,00                       | 0,000000               | 58,000000          | 45       | 8       |              | AP 301 HEMÁCIA DESIDRATADA DE SUÍNO - SACO |         |
| 0,00                       | 0,000000               | 43.806,160000      | 45       | 8       |              | AP 301 HEMÁCIA DESIDRATADA DE SUÍNO - SACO |         |
| 0,00                       | 0,000000               | 52,420000          | 45       | 8       |              | AP 301 HEMÁCIA DESIDRATADA DE SUÍNO - SACO |         |
| 0,00                       | 0,000000               | 58,920000          | 45       | 8       |              | AP 301 HEMÁCIA DESIDRATADA DE SUÍNO - SACO |         |
| 0,00                       | 0,000000               | 29,040000          | 45       | 8       |              | AP 301 HEMÁCIA DESIDRATADA DE SUÍNO - SACO |         |
| 0,00                       | 0,000000               | 59.946,500000      | 45       | 8       |              | AP 301 HEMÁCIA DESIDRATADA DE SUÍNO - SACO |         |
| 0,00                       | 0,000000               | 63.740,580000      | 45       | 8       |              | AP 301 HEMÁCIA DESIDRATADA DE SUÍNO - SACO |         |
| 0,00                       | 0,000000               | 114.564,130000     | 45       | 8       |              | AP 301 HEMÁCIA DESIDRATADA DE SUÍNO - SACO |         |
| 0,00                       | 0,000000               | 51,980000          | 45       | 8       |              | AP 301 HEMÁCIA DESIDRATADA DE SUÍNO - SACO |         |
| 0,00                       | 0,000000               | 26.210,560000      | 45       | 8       |              | AP 301 HEMÁCIA DESIDRATADA DE SUÍNO - SACO |         |
| 0,00                       | 0,000000               | 58,260000          | 45       | 8       |              | AP 301 HEMÁCIA DESIDRATADA DE SUÍNO - SACO |         |
| 0,00                       | 0,000000               | 5,320000           | 45       | 8       |              | AP 301 HEMÁCIA DESIDRATADA DE SUÍNO - SACO | ~       |
| <                          |                        |                    |          |         |              |                                            | *       |

## Seção 4: Cálculo Custo Granular - Processo por Centro de Custo

- Custo Total Processo Externo: Custo total associado a processos externos, se houver.
- Tipo Cálculo Processo: Tipo de cálculo utilizado no processo, como "Utiliza Custo Total Processo".
- Cód. Centro Custo: Código do centro de custo relacionado ao processo.
- Nome Centro Custo: Nome do centro de custo ao qual o custo foi atribuído.
- Grupo Custeio: Grupo de custeio relacionado ao centro de custo e ao processo.

| Avalle as informações abaixo a | ites de prosseguir com o proces | 50.               |                   |                         | ^       |
|--------------------------------|---------------------------------|-------------------|-------------------|-------------------------|---------|
| Cálculo Custo Granular         |                                 |                   |                   | Avançar                 | Abortar |
| Custo Total Processo Externo   | Tipo Cálculo Processo           | Cód. Centro Custo | Nome Centro Custo | Grupo Custeio           | Nm 🛧    |
| 0,000000                       | Utiliza Custo Total Processo    |                   |                   |                         |         |
| 0,000000                       | Utiliza Custo Total Processo    |                   |                   |                         |         |
| 0,000000                       | Utiliza Custo Total Processo    |                   |                   |                         |         |
| 0,000000                       | Utiliza Custo Total Processo    |                   |                   |                         |         |
| 0,000000                       | Utiliza Custo Total Processo    |                   |                   |                         |         |
| 0,000000                       | Utiliza Custo Total Processo    |                   |                   |                         |         |
| 0,000000                       | Utiliza Custo Total Processo    |                   |                   |                         |         |
| 0,000000                       | Utiliza Custo Total Processo    |                   |                   |                         |         |
| 0,000000                       | Utiliza Custo Total Processo    |                   |                   |                         |         |
| 0,000000                       | Utiliza Custo Total Processo    |                   |                   |                         |         |
| 0,000000                       | Utiliza Custo Total Processo    |                   |                   |                         |         |
| 0,000000                       | Utiliza Custo Total Processo    |                   |                   |                         |         |
| 0,000000                       | Utiliza Custo Total Processo    |                   |                   |                         |         |
| 0,000000                       | Utiliza Custo Total Processo    |                   |                   |                         |         |
| 0,000000                       | Utiliza Custo Total Processo    |                   |                   |                         |         |
| 0,000000                       | Utiliza Custo Total Processo    |                   |                   |                         |         |
| 0,000000                       | Utiliza Custo Total Processo    |                   |                   |                         |         |
| 0,000000                       | Utiliza Custo Total Processo    |                   |                   |                         |         |
| 0,000000                       | Utiliza Custo Total Processo    |                   |                   |                         |         |
| 0,000000                       | Utiliza Custo Total Processo    |                   |                   |                         | ~       |
| <                              |                                 |                   |                   | Constant State of State | >       |

Avalie as informações abaixo antes de prosseguir com o processo:

| Cálculo Custo Granula | ır                | - 4              | Avançar                    | Abortar  |
|-----------------------|-------------------|------------------|----------------------------|----------|
| Grupo Custeio         | Nm. Grupo Custeio | Granularidade    | Qdade Produzida Prop. Grp. | Custei 🔨 |
|                       |                   | Por Centro Custo |                            |          |
|                       |                   | Por Centro Custo |                            |          |
|                       |                   | Por Centro Custo |                            |          |
|                       |                   | Por Centro Custo |                            |          |
|                       |                   | Por Centro Custo |                            |          |
|                       |                   | Por Centro Custo |                            |          |
|                       |                   | Por Centro Custo |                            |          |
|                       |                   | Por Centro Custo |                            |          |
|                       |                   | Por Centro Custo |                            |          |
|                       |                   | Por Centro Custo |                            |          |
|                       |                   | Por Centro Custo |                            |          |
|                       |                   | Por Centro Custo |                            |          |
|                       |                   | Por Centro Custo |                            |          |
|                       |                   | Por Centro Custo |                            |          |
|                       |                   | Por Centro Custo |                            |          |
|                       |                   | Por Centro Custo |                            |          |
|                       |                   | Por Centro Custo |                            |          |
|                       |                   | Por Centro Custo |                            |          |
|                       |                   | Por Centro Custo |                            |          |
|                       |                   | Por Centro Custo |                            |          |
| 1                     |                   |                  |                            |          |

×

Avalie as informações abaixo antes de prosseguir com o processo:

| Cálculo Custo Gra | nular                                  |                                 |                                    | Avançar | Abortar |
|-------------------|----------------------------------------|---------------------------------|------------------------------------|---------|---------|
| Granularidade     | Qdade Produzida Prop. Grp. Custeio Tem | npo Previsto Prop. Grp. Custeio | Tempo Realizado Prop. Grp. Custeio |         | ^       |
| Por Centro Custo  |                                        |                                 |                                    |         |         |
| Por Centro Custo  |                                        |                                 |                                    |         |         |
| Por Centro Custo  |                                        |                                 |                                    |         |         |
| Por Centro Custo  |                                        |                                 |                                    |         |         |
| Por Centro Custo  |                                        |                                 |                                    |         |         |
| Por Centro Custo  |                                        |                                 |                                    |         |         |
| Por Centro Custo  |                                        |                                 |                                    |         |         |
| Por Centro Custo  |                                        |                                 |                                    |         |         |
| Por Centro Custo  |                                        |                                 |                                    |         |         |
| Por Centro Custo  |                                        |                                 |                                    |         |         |
| Por Centro Custo  |                                        |                                 |                                    |         |         |
| Por Centro Custo  |                                        |                                 |                                    |         |         |
| Por Centro Custo  |                                        |                                 |                                    |         |         |
| Por Centro Custo  |                                        |                                 |                                    |         |         |
| Por Centro Custo  |                                        |                                 |                                    |         |         |
| Por Centro Custo  |                                        |                                 |                                    |         |         |
| Por Centro Custo  |                                        |                                 |                                    |         |         |
| Por Centro Custo  |                                        |                                 |                                    |         |         |
| Por Centro Custo  |                                        |                                 |                                    |         |         |
| Por Centro Custo  |                                        |                                 |                                    |         | ~       |
| 1                 |                                        |                                 |                                    |         |         |

#### Serve para complementar um tipo de documento caso haja necessidade ou algo esporadico

| Avalie as informações abaixo antes de prosseguir com o processo: |                                                                  |                                      |         |            |
|------------------------------------------------------------------|------------------------------------------------------------------|--------------------------------------|---------|------------|
| Tipos Documento                                                  | ) Contabilização Custos                                          | Ações 🝷                              | Avançar | Abortar    |
| Tipo Docto                                                       | Descrição                                                        | Padrão                               | S       | eleciona 🔨 |
| #3MANPF01                                                        | M01 - ENTRADA DE PRODUÇÃO (CENTRIFUGAÇÃO) PRODUTO FABRICADO      | ) Documento Entrada Produção         |         |            |
| #3MANPF02                                                        | M02 - ENTRADA DE PRODUÇÃO (NANOFILTRAÇÃO) PRODUTO FABRICADO      | Documento Entrada Produção           |         |            |
| MANMP02                                                          | M02 - ENTRADA DE PRODUÇÃO (NANOFILTRAÇÃO) MATERIA PRIMA          | Documento Entrada Produção           |         |            |
| MANMP01                                                          | M01 - ENTRADA DE PRODUÇÃO (CENTRIFUGAÇÃO) MATERIA PRIMA          | Documento Entrada Produção           |         |            |
| #4MANPF03                                                        | M03 - PRODUÇÃO PRODUTO ACABADO - PRODUTO FABRICADO               | Documento Entrada Produção           |         |            |
| MANMP03                                                          | M03 - PRODUÇÃO PRODUTO ACABADO - MATERIA PRIMA                   | Documento Entrada Produção           |         |            |
| #4MANPF04                                                        | M04 - PRODUÇÃO PRODUTO ACABADO - PRODUTO FABRICADO - REPROC      | Documento Entrada Produção           |         |            |
| DEVVND01                                                         | 01 - DEVOLUÇÃO DE VENDA - NFe PRÓPRIA                            | Documento Devolução Cliente          |         |            |
| DEVVND02                                                         | 02 - DEVOLUÇÃO DE VENDA - NOTA TERCEIROS (Mod. 01)               | Documento Devolução Cliente          |         |            |
| DEVVND03                                                         | 03 - DEVOLUÇÃO DE VENDA - NOTA TERCEIROS (Mod. NFe)              | Documento Devolução Cliente          |         |            |
| DevComp1                                                         | 1 - NFe DEVOLUÇÃO DE COMPRA P/ ESTOQUE                           | Documento Devolução Fornecedor       |         |            |
| InventEnt                                                        | 02 - INVENTÁRIO ENTRADA ESTOQUE INICIAL                          | Documento Inventário Entrada Estoque |         |            |
| InventSai                                                        | 02 - INVENTÁRIO SAÍDA ESTOQUE INICIAL                            | Documento Inventário Saída Estoque   |         |            |
| RemSai01                                                         | 01 - REMESSA AMOSTRA GRÁTIS PARA CLIENTES C/ ESTOQUE (5_6.911)   | Documento Remessa Saída              |         |            |
| RemSai04                                                         | 04 - REMESSA SAÍDA BONIFICAÇÃO, DOAÇÃO OU BRINDE (5_6.910) COM E | S Documento Remessa Saída            |         |            |
| RemSai05                                                         | 05 - REMESSA P/ INDUSTR. P/ CONTA E ORDEM (5_6.924)              | Documento Remessa Saída              |         |            |
| EST01                                                            | ESTOR YO - C/ESTOQUE S/FINANCEIRO - (NFe PRÓPRIA)                | Documento Retorno Saída              |         |            |
| RetSai06                                                         | 06 - RETORNO OUTRAS SAÍDAS - COM ESTOQUE S/FINANCEIRO - (NFe PR  | Ó Documento Retorno Saída            |         |            |
| RemEnt07                                                         | 07 - ENTRADA REMESSA EM BONIFICAÇÃO/DOAÇÃO/BRINDE - Mod. NFe (1/ | 2 Documento Remessa Entrada          |         |            |
| REQCONS01                                                        | 01 CONSUMO DIRETO MATERIAIS                                      | Documento Consumo Estoque            |         |            |
| <                                                                |                                                                  |                                      |         | >          |

## 7. Impacto na Gestão de Custos

A correta correlação dos recursos com os centros de custo impacta diretamente a precisão do cálculo de custos de produção, permitindo uma análise financeira detalhada e uma melhor compreensão sobre os setores da produção que mais consomem recursos.

Com essa relação bem estabelecida, é possível otimizar a alocação de custos indiretos e identificar oportunidades para reduzir gastos e melhorar a eficiência da produção.

X

## 8. Boas Práticas

Manutenção Atualizada: Certificar-se de que todos os recursos estão corretamente vinculados aos centros de custo, principalmente ao adicionar novos recursos ou modificar processos produtivos.

**Revisão Periódica**: Revisar regularmente as correlações entre recursos e centros de custo para garantir que estejam atualizadas e reflitam o cenário real da produção.

**Documentar as Mudanças**: Registrar todas as alterações realizadas nos recursos de produção, como transferência de filial ou troca de centro de custo, garantindo que haja um histórico claro das modificações.

Esta seção permite associar contas de custeio ao grupo selecionado. Cada conta é descrita pelos seguintes campos:

Código Cta. Custeio: Código identificador da conta de custeio, por exemplo, "4458121".

**Nome Cta. Custeio**: Nome descritivo da conta de custeio, como "Material de Uso e Consumo Injeção". Este campo facilita a identificação e a vinculação das contas aos centros de custo.

Esse relacionamento é importante para definir como os custos serão agrupados e distribuídos durante o processo de custeio.

## 4.2 Critérios Rateio de Centros de Custo

A aba **Critérios Rateio CC** permite definir critérios para ratear custos entre diferentes centros de custo, garantindo que os custos indiretos sejam distribuídos de forma justa e precisa. O centro de custo **Indireto** é rateado para um ou mais **Centros de Custo Diretos**, conforme a proporcionalidade estabelecida. Na tela, o campo **Tipo** diferencia os centros de custo em **Direto** ou **Indireto**.

Exemplo de Rateio:

O centro de custo "Geral Produção" (código 223), classificado como **Indireto**, pode ser rateado para centros de custo diretos como "Injeção" (código 121) e "Montagem/Embalagem" (código 122), com percentuais de rateio de 70% e 30%, respectivamente.

Para que um centro de custo seja utilizado como critério de rateio, ele deve estar cadastrado como **Indireto**, conforme a configuração apresentada na aba **Centros de Custo**.

Isso permite uma alocação precisa dos custos gerais, garantindo que as despesas sejam proporcionalmente distribuídas entre os centros de custo que realmente utilizam os recursos.

# 5. Consultar Custos Produção Mensal

A tela de **Consultar Custos Produção Mensal** está localizada em **Custos > Consultar Custos Produção Mensal** e permite visualizar os custos de produção de um determinado mês, detalhando os gastos atribuídos a cada centro de custo.

# 6. Calcular Custo Produto Mensal

A tela de **Calcular Custo Produto Mensal** está localizada em **Custos > Calcular Custo Produto Mensal** e é utilizada para realizar o cálculo dos custos dos produtos de cada mês, considerando as matérias-primas e os processos envolvidos.

# 6.1 Etapas do Cálculo de Custo Produção Mensal

A tela de **Calcular Custo Produção Mensal** é composta por uma série de etapas que devem ser seguidas para garantir um cálculo completo e preciso dos custos de produção. Cada etapa é importante para validar as informações e assegurar que todos os elementos envolvidos no processo de produção sejam devidamente contabilizados.

**1. Checando Taxas/Grupos de custeio configurados**: Verifica se todas as taxas e grupos de custeio necessários foram configurados corretamente.

**2. Checando Período Estoque Fechado**: Confirma se o período de estoque já foi fechado, para evitar lançamentos que possam causar divergências nos custos.

**3. Checando Lançamentos Contábeis não configurados em Contas de Custeio**: Analisa se existem lançamentos contábeis que ainda não foram vinculados às contas de custeio adequadas.

**4. Checando/Integrando OP's Manufatura Mês**: Faz a integração das Ordens de Produção (OP's) para o mês em questão, garantindo que todas as produções estejam inclusas no cálculo.

**5. Calculando valores contábeis (CC Direto e Indireto)**: Calcula os valores contábeis dos centros de custo diretos e indiretos.

**6.** Calculando rateio CC Indiretos p/ Diretos: Realiza o rateio dos custos dos centros de custo indiretos para os diretos, conforme as regras definidas.

**7. Calculando Tempos de Produção (PCP)**: Calcula o tempo de produção registrado no Planejamento e Controle da Produção (PCP).

**8. Calculando Custo por CC e Taxa/Grupos de custeio**: Apura o custo total por centro de custo, aplicando as taxas e grupos de custeio previamente definidos.

**9. Calculando Custo Produzidos**: Finaliza o cálculo, gerando o custo total dos produtos produzidos no período selecionado.

Cada etapa deve ser concluída com sucesso antes de prosseguir para a próxima, garantindo que todas as informações necessárias estejam corretas e completas.

# 7. Impacto na Gestão de Custos

A correta correlação dos recursos com os centros de custo impacta diretamente a precisão do cálculo de custos de produção, permitindo uma análise financeira detalhada e uma melhor compreensão sobre os setores da produção que mais consomem recursos.

Com essa relação bem estabelecida, é possível otimizar a alocação de custos indiretos e identificar oportunidades para reduzir gastos e melhorar a eficiência da produção.

# 8. Boas Práticas

Manutenção Atualizada: Certificar-se de que todos os recursos estão corretamente vinculados aos centros de custo, principalmente ao adicionar novos recursos ou modificar processos produtivos.

**Revisão Periódica**: Revisar regularmente as correlações entre recursos e centros de custo para garantir que estejam atualizadas e reflitam o cenário real da produção.

#### Wiki | Módulo de Custos | Projetos Datainfo

**Documentar as Mudanças**: Registrar todas as alterações realizadas nos recursos de produção, como transferência de filial ou troca de centro de custo, garantindo que haja um histórico claro das modificações.

# 9. Agrupadores de Custeio

Os agrupadores de custeio são utilizados para organizar as contas de custeio de forma eficiente, facilitando o gerenciamento e o rateio entre os centros de custo. Segue uma lista de exemplos de agrupadores comuns e suas descrições:

- Código 01 Matéria Prima: Custos relacionados a materiais que se transformam diretamente em produtos acabados.
- Código 02 Material de Embalagem: Custos de embalagens utilizadas no produto final.
- Código 03 Materiais Auxiliares: Materiais de apoio que não se tornam parte do produto acabado.
- Código 10 Mão de Obra Direta: Salários e encargos dos operadores diretamente envolvidos na produção.
- Código 11 Mão de Obra Indireta: Custos relacionados ao pessoal de apoio, como supervisores e manutenção.
- Código 15 Energia Elétrica: Custos de energia elétrica que são posteriormente rateados para centros de custo diretos.
- Código 20 Serviços de Industrialização: Serviços contratados de terceiros para processos de industrialização.
- Código 21 Depreciação de Máquinas e Equipamentos: Depreciação de ativos utilizados na produção.
- Código 22 Depreciação Predial: Depreciação de instalações utilizadas na produção.
- Código 23 Manutenção Industrial: Custos de manutenção dos equipamentos e instalações.
- Código 99 Gastos Gerais de Fabricação (GGF): Custos indiretos diversos, como limpeza, segurança e outros gastos gerais.

Esses agrupadores ajudam a simplificar a análise de custos e a garantir que todos os gastos sejam corretamente categorizados e alocados.

# Conceitos

# **CPV** vs CMV

CPV (Custo dos Produtos Vendidos) e CMV (Custo das Mercadorias Vendidas) são termos relacionados ao custo de bens vendidos em uma empresa, mas com uma pequena diferença em relação ao tipo de negócio:

1. \*\*CMV - Custo das Mercadorias Vendidas<sup>\*\*</sup>: Refere-se ao custo associado às mercadorias adquiridas para revenda. É comum em empresas comerciais que compram produtos para revender sem realizar modificações significativas. O CMV é calculado subtraindo o valor do estoque final do valor do estoque inicial, somando-se as compras do período.

Fórmula:

```
CMV = Estoque\ Inicial + Compras - Estoque\ Final
```

2. \*\*CPV - Custo dos Produtos Vendidos<sup>\*\*</sup>: Está relacionado ao custo dos bens vendidos em empresas que produzem os próprios produtos, como indústrias. O CPV inclui não apenas os custos das matérias-primas, mas também os custos de transformação, como mão de obra e custos indiretos de fabricação.

CPV = Estoque\ Inicial\ de\ Produtos\ Acabados + Custo\ de\ Produção - Estoque\ Final\ de\

Portanto, a principal diferença entre CMV e CPV está no tipo de empresa em que cada termo é usado e nos componentes do custo. O CMV é usado para empresas comerciais (compra e venda), enquanto o CPV é mais adequado para empresas industriais, que produzem seus próprios produtos.

# Contas Contábeis vs Centro de Custo (Direto/Indireto)

A confusão entre **contas contábeis diretas e indiretas** e **centros de custo diretos e indiretos** é comum, pois ambos os conceitos envolvem a categorização e alocação de custos, mas cada um possui seu propósito e aplicação distintos. Vamos diferenciar esses conceitos para melhor entendimento:

# Contas Contábeis Diretas e Indiretas

Conta Contábil Direta:

- Relacionada diretamente ao custo de produção de um produto ou serviço. São aquelas que podem ser atribuídas sem ambiguidades a um produto específico, como o custo das matérias-primas, componentes comprados, e mão de obra diretamente utilizada na fabricação.
- Exemplo: Se uma empresa fabrica mesas, o custo da madeira para fazer cada mesa é um custo direto. A
  conta contábil que registra esse custo é classificada como direta porque está vinculada diretamente ao
  produto que está sendo fabricado.

#### Conta Contábil Indireta:

- Relacionada a custos que não podem ser atribuídos de forma direta a um produto ou serviço específico.
   São custos gerais que precisam ser rateados entre diferentes produtos ou setores, como aluguel, eletricidade da fábrica, ou manutenção de equipamentos.
- Exemplo: O custo da eletricidade da fábrica é utilizado para alimentar várias máquinas, logo não pode ser atribuído diretamente a uma única mesa fabricada. Esse custo é, portanto, indireto e precisa ser distribuído entre todos os produtos que estão em produção.

## Centros de Custo Diretos e Indiretos

#### Centro de Custo Direto:

- São os centros de custo que estão diretamente relacionados com o processo de fabricação ou com a entrega de um serviço. Eles representam setores que participam diretamente do ciclo produtivo e têm custos que podem ser claramente associados a produtos específicos.
- Exemplo: Setores como Injeção ou Montagem/Embalagem são considerados centros de custo diretos porque suas atividades são diretamente ligadas à criação do produto final.

#### Centro de Custo Indireto:

- Referem-se aos setores que suportam a produção, mas cujos custos não podem ser atribuídos diretamente a um produto específico. Eles representam atividades de apoio ou gerenciamento, como Manutenção, Controle de Qualidade, ou Administração.
- Exemplo: O setor de Manutenção Industrial não trabalha diretamente na fabricação dos produtos, mas seus custos são fundamentais para manter a produção funcionando. Assim, esse centro de custo é classificado como indireto e seus custos são alocados aos centros de custo diretos por meio de um processo de rateio.

# Diferenças Fundamentais

Nível de Alocação:

- **Contas Contábeis Diretas/Indiretas**: O foco está na atribuição dos custos a um item contábil. Os custos diretos são atribuídos diretamente aos produtos, enquanto os indiretos precisam ser rateados.
- Centros de Custo Diretos/Indiretos: O foco está na divisão dos custos por atividades ou setores. Os centros de custo diretos estão ligados diretamente ao processo produtivo, enquanto os indiretos são de suporte e seus custos são alocados de acordo com critérios de rateio.

### Forma de Atribuição:

- Conta Direta é atribuída diretamente ao produto ou serviço.
- Conta Indireta é rateada.
- Centro de Custo Direto envolve atividades ligadas diretamente à produção.
- Centro de Custo Indireto tem atividades de apoio, e seus custos são distribuídos aos centros diretos.

# Como Evitar a Confusão

- Ao realizar a análise dos custos, é importante saber o que está sendo analisado. Se a análise envolve a **natureza do custo** (se ele pode ser atribuído diretamente a um produto), estamos falando de contas contábeis.
- Quando o foco está na **estrutura interna da empresa** e em como diferentes setores contribuem para os custos de produção, estamos tratando de centros de custo.

Separar esses conceitos adequadamente ajuda a garantir que os custos sejam contabilizados e distribuídos corretamente, evitando erros na análise financeira e na determinação do custo dos produtos.

# Caso de Uso

As **contas contábeis** vinculadas a um **centro de custo indireto**, como o **Manutenção Industrial**, podem ser tanto de tipo **direto** quanto **indireto**, dependendo da natureza do custo associado e de como ele deve ser alocado dentro da estrutura de custos da empresa. Vamos explorar isso com exemplos:

# Contas Contábeis Diretas Vinculadas ao Centro de Custo Indireto

Embora o **centro de custo Manutenção Industrial** seja classificado como indireto, ele pode ter contas que são diretamente relacionadas às atividades de manutenção. Essas contas representam custos que são diretamente identificáveis e necessários para a execução das atividades de manutenção, ainda que essa manutenção seja um custo de suporte à produção.

- Exemplo:
  - Peças de Reposição para Equipamentos (Conta Direta): Quando a equipe de manutenção compra uma peça específica para substituir em uma máquina, esse custo pode ser registrado em uma conta contábil direta. A peça tem um custo identificável e é diretamente utilizada na manutenção de um determinado equipamento, sendo claramente relacionada à atividade de manutenção.
  - Mão de Obra de Técnicos de Manutenção (Conta Direta): O salário dos técnicos que realizam a manutenção das máquinas pode ser alocado como uma conta direta. É um custo identificável e está diretamente vinculado ao trabalho de manutenção realizado no equipamento.

# Contas Contábeis Indiretas Vinculadas ao Centro de Custo Indireto

Essas contas representam custos que não podem ser atribuídos diretamente a uma única ação de manutenção, mas que são necessários para manter o funcionamento da área de **Manutenção Industrial**. Esses custos precisam ser distribuídos, seja entre diferentes setores de manutenção ou mesmo entre setores produtivos.

- Exemplo:
  - Energia Elétrica Utilizada pelo Departamento de Manutenção (Conta Indireta): O consumo de energia elétrica utilizado pela oficina de manutenção é um custo indireto. Esse consumo beneficia várias atividades e é rateado entre todos os equipamentos e máquinas atendidos pelo setor de manutenção.
  - Materiais de Consumo Geral (Conta Indireta): Materiais como lubrificantes, óleos ou ferramentas que são utilizados em diversos serviços de manutenção sem uma destinação específica podem ser classificados como contas contábeis indiretas. Como esses itens são utilizados em várias manutenções diferentes, seu custo não pode ser atribuído diretamente a uma única tarefa ou equipamento, e, portanto, é rateado.

## Diferença Prática

- Contas Diretas em um Centro de Custo Indireto são aquelas em que o custo é facilmente identificável e pode ser associado a uma atividade específica dentro do centro de custo, como peças ou mão de obra específica.
- Contas Indiretas em um Centro de Custo Indireto são custos que precisam ser rateados porque beneficiam de forma geral várias atividades de manutenção ou setores da produção, como insumos de uso geral.

Assim, o **centro de custo Manutenção Industrial** pode ter ambas as contas (diretas e indiretas) associadas a ele. Isso reflete a natureza híbrida dos custos nesse setor, que inclui tanto despesas específicas e identificáveis quanto custos gerais que precisam ser rateados.

# Níveis de rateio

Podemos dizer que o **centro de custo Manutenção Industrial** pode passar por **dois níveis de rateio**. Vamos detalhar esses níveis:

## 1. Primeiro Nível de Rateio: Recebimento de Custos Indiretos

No primeiro nível de rateio, o **centro de custo Manutenção Industrial** recebe custos indiretos provenientes de outras contas contábeis ou centros de custo. Esses custos são despesas gerais que beneficiam a manutenção, mas não são atribuíveis diretamente a uma atividade específica dentro do centro de manutenção.

#### Exemplo:

 Energia Elétrica: Parte do custo da energia elétrica utilizada pela fábrica é alocada para o centro de custo Manutenção Industrial, pois a oficina de manutenção consome eletricidade para operar seus equipamentos. Esse custo de energia é rateado inicialmente para a manutenção, tornando-se um custo indireto que precisa ser absorvido.

# 2. Segundo Nível de Rateio: Rateio do Centro de Custo Manutenção para os Centros de Custo Diretos

No segundo nível, o próprio **centro de custo Manutenção Industrial**, que já recebeu os custos indiretos, rateia esses custos para os **centros de custo diretos** da fábrica. Esse rateio é necessário para distribuir o custo da manutenção dos equipamentos e assegurar que os setores produtivos que utilizam a manutenção sejam devidamente onerados.

#### Exemplo:

 Rateio de Manutenção para Produção: Os custos acumulados no centro de custo Manutenção Industrial, como a mão de obra dos técnicos, peças de reposição, e a energia elétrica utilizada pela manutenção, são rateados para os centros de custo diretos, como "Produção de Centrifugação", "Nanofiltragem", e "Spray Dryer". Isso permite que cada setor que recebe os serviços de manutenção absorva uma parte proporcional dos custos.

# Visão Geral dos Níveis de Rateio

- Primeiro Nível de Rateio: Contas indiretas (como energia elétrica, materiais de consumo geral) são rateadas e atribuídas ao centro de custo Manutenção Industrial.
- Segundo Nível de Rateio: O centro de custo Manutenção Industrial rateia os custos acumulados para os centros de custo diretos relacionados à produção, de acordo com uma base de alocação previamente definida (como horas de manutenção utilizadas por cada setor).

Essa lógica de rateio em dois níveis é fundamental para garantir uma distribuição justa e precisa dos custos de produção. Ela permite que os custos indiretos sejam primeiramente concentrados em centros de custo de apoio (como a manutenção) e depois redistribuídos para os centros de custo diretos, de forma proporcional ao uso dos serviços. Dessa forma, o sistema de custeio reflete melhor os reais custos de cada etapa da produção, promovendo uma análise financeira mais acurada e útil para a tomada de decisão.

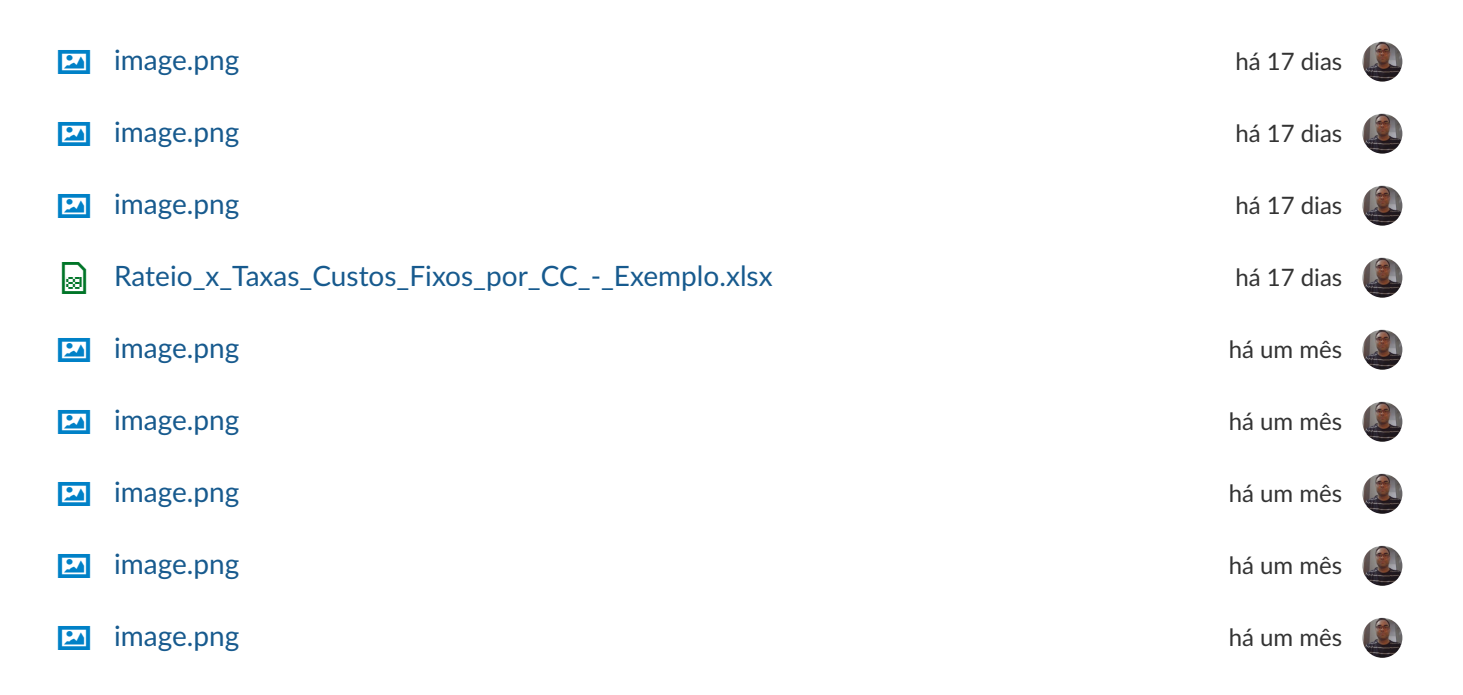

| 2  | image.png | há um mês | ٢ |
|----|-----------|-----------|---|
| 2  | image.png | há um mês | ٢ |
| 2  | image.png | há um mês | ٢ |
| 24 | image.png | há um mês | ٩ |
| 24 | image.png | há um mês | ٩ |
| 24 | image.png | há um mês | ٩ |
| 24 | image.png | há um mês | ٩ |
| 24 | image.png | há um mês | ٢ |
|    | image.png | há um mês | ٢ |
|    | image.png | há um mês | ٢ |
|    | image.png | há um mês | ٢ |
|    | image.png | há um mês | ٢ |
|    | image.png | há um mês | ٢ |
| 24 | image.png | há um mês | ٢ |
| 2  | image.png | há um mês | ٩ |
| 2  | image.png | há um mês | ٩ |
|    | image.png | há um mês | ٢ |
| 2  | image.png | há um mês | ٩ |
| 2  | image.png | há um mês | ٩ |
| 2  | image.png | há um mês | ٩ |
| 2  | image.png | há um mês | ٩ |
| 2  | image.png | há um mês | ٩ |
| 2  | image.png | há um mês | ٩ |
| 2  | image.png | há um mês | ٩ |
| 2  | image.png | há um mês | ٩ |
|    | image.png | há um mês | ٢ |
|    | image.png | há um mês | ٢ |
|    | image.png | há um mês | ٢ |
| 2  | image.png | há um mês |   |

image.png